# SYSMAC C1000H/C2000H CV1000/CV2000/CVM1

# C500-TS502 RTD Input Module Operation Manual

January 1996

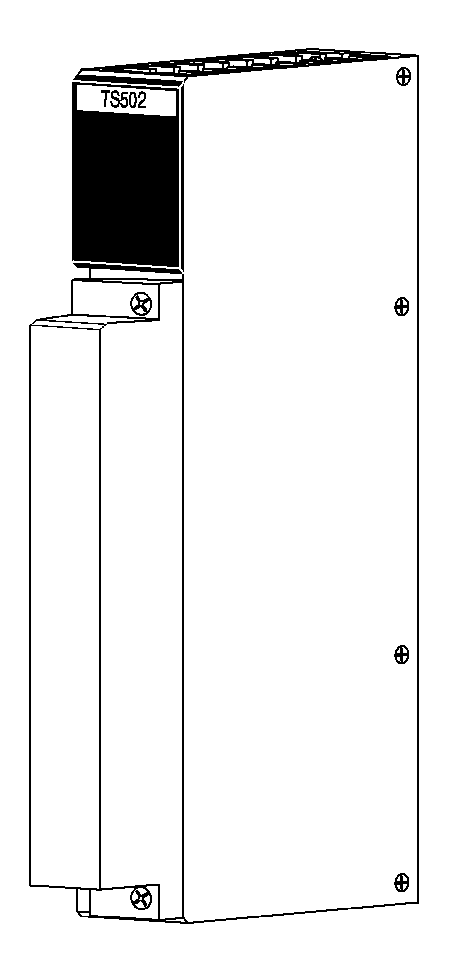

## Notice:

OMRON products are manufactured for use by a qualified operator according to proper procedures and only for the purposes described in this manual.

The following conventions are used to indicate and classify warnings in this manual. Always heed the information provided with them.

- **DANGER!** Indicates information that, if not heeded, could result in loss of life or serious injury.
  - **Caution** Indicates information that, if not heeded, could result in minor injury or damage to the product.

### **OMRON Product References**

All OMRON product names are capitalized in this manual.

The abbreviation Ch, which appears in some displays and on some OMRON products, means word and is sometimes abbreviated Wd in documentation.

### Visual Aids

The following headings appear in the left column of the manual to help you locate different types of information.

- **Note** Indicates information of particular interest for efficient and convenient operation of the product.
- *1, 2, 3...* 1. Indicates lists of one sort or another, such as procedures, precautions, etc.

#### © OMRON, 1996

All rights reserved. No part of this publication may be reproduced, stored in a retrieval system, or transmitted, in any form, or by any means, mechanical, electronic, photocopying, recording, or otherwise, without the prior written permission of OMRON.

No patent liability is assumed with respect to the use of the information contained herein. Moreover, because OMRON is constantly striving to improve its high-quality products, the information contained in this manual is subject to change without notice. Every precaution has been taken in the preparation of this manual. Nevertheless, OMRON assumes no responsibility for errors or omissions. Neither is any liability assumed for damages resulting from the use of the information contained in this publication.

ii

# **TABLE OF CONTENTS**

| SEC        | CTION 1                                                         |
|------------|-----------------------------------------------------------------|
| Intro      | oduction                                                        |
| 1_1        | Terminology                                                     |
| 1-1        | Quick Start Procedure                                           |
| 1_3        | Default Settings                                                |
| 1-0        | 1_3_1 Botary Switches and Jumpers                               |
|            | 1_3_2 Data Format                                               |
|            | 1_3_3 Memory Map                                                |
| 1_1        | Default Ladder Programs                                         |
| 1 5        | Reference Manuals                                               |
|            |                                                                 |
| SEC        | CHON 2                                                          |
| Mod        | lule Components                                                 |
| 2-1        | Unpacking the Module                                            |
| 2-2        | Model Numbers                                                   |
| 2-3        | Module Identification                                           |
| 2-4        | Indicators                                                      |
| 2-5        | Setting the Botary Switches and Jumpers                         |
|            | 2-5-1 BTD Type                                                  |
|            | 2-5-2 2/4 Word Mode Jumper                                      |
| ~ - ~      |                                                                 |
| SEC        | CTION 3                                                         |
| Inst       | allation and Wiring                                             |
| 3_1        | Installation and Wiring                                         |
| 0-1        | 3_1_1 Signal Requirements                                       |
|            | 3-1-2 Power Consumption                                         |
|            | 3-1-3 Module Locations                                          |
|            | 3_1_4 Wiring Practices                                          |
| 3_2        | Setting BTD Input Bange                                         |
| 3_3        | Wiring the Module                                               |
| 3 4        |                                                                 |
| 5-4        | 2.4.1 Modulo Front End                                          |
|            | 3 4 2 Two Wire Mode                                             |
|            | 3-4-2 Two-Wile Mode                                             |
|            | 3-1-1 Four-Wire Mode                                            |
| <b>3</b> E | Mounting the Module to the Backplane                            |
|            |                                                                 |
| SEC        | TION 4                                                          |
| Prin       | ciples of Operation                                             |
| 4_1        |                                                                 |
| - T I      | 4-1-1 Theory of Operation                                       |
|            | 4-1-2 A/D Conversion                                            |
|            | 4-1-3 Beading the Data Format                                   |
|            | 4-1-4 Block Diagram                                             |
|            | 4-1-5 Communications with the PI C                              |
| 10         | Module Data Formate                                             |
| 4-2<br>1 0 | Intelligent Functions                                           |
| 4-3        | 1_3_1 Intelligent Function Processing Overview                  |
|            | $\tau$ - $\sigma$ -1 inteningent i unculor i rocessing Overview |
|            | 4 - 3 - 3 Averaging                                             |
|            |                                                                 |

|      | 4-3-4    | Filtering                                             | 23 |
|------|----------|-------------------------------------------------------|----|
|      | 4-3-5    | Peak Hold                                             | 24 |
|      | 4-3-6    | Alarms                                                | 24 |
|      | 4-3-7    | EEPROM Functions                                      | 25 |
| 4-4  | Module   | e Internal Processing                                 | 25 |
| SEC  | TION     | 15                                                    | 27 |
| Proc | gram     | ming the Module                                       | 27 |
| 5-1  | Module   |                                                       | 28 |
| 5-2  | Trouble  | eshooting Memory Map Error Flags                      | 28 |
|      | 5-2-1    | Using the Module Memory Map Configuration Sheet       | 33 |
| 5-3  | Interfac | ce to the PLC using 2-Word Mode                       | 33 |
|      | 5-3-1    | Operation                                             | 33 |
| 5-4  | Progra   | mming Examples of 2-Word Mode                         | 34 |
|      | 5-4-1    | Using the Module Configuration Worksheet – Appendix D | 34 |
|      | 5-4-2    | Using the Pointer Word in the Module Memory Map       | 34 |
|      | 5-4-3    | Writing Data to the Module - I/O Write                | 35 |
|      | 5-4-4    | Reading Data from the Module - I/O Read               | 36 |
|      | 5-4-5    | Typical Programming Examples                          | 38 |
| 5-5  | Interfac | ce to the PLC using 4-Word Mode                       | 42 |
|      | 5-5-1    | Operation                                             | 42 |
|      | 5-5-2    | Protocol                                              | 44 |
| 5-6  | Progra   | mming Examples of 4-Word Mode                         | 46 |
|      | 5-6-1    | Writing Data to the Module                            | 46 |
|      | 5-6-2    | Reading Data from the Module                          | 48 |
|      | 5-6-3    | Setting and Resetting, Enables and Resets             | 50 |
|      | 5-6-4    | Programming Note                                      | 50 |
| 5-7  | Using t  | he Heartbeat                                          | 51 |

| APPENDIX A                             |    |
|----------------------------------------|----|
| Standard Models and Manuals            | 53 |
| APPENDIX B                             |    |
| Specifications                         | 55 |
| APPENDIX C                             |    |
| Dimensions                             | 57 |
| APPENDIX D                             |    |
| Configuration Worksheet                | 59 |
| APPENDIX E                             |    |
| Module Memory Map Values and Functions | 61 |
| Index                                  | 63 |
| Revision History                       | 65 |
|                                        |    |

## SECTION 1 Introduction

| 1-1 | Terminology                       | 2 |  |
|-----|-----------------------------------|---|--|
| 1-2 | Quick Start Procedure             | 2 |  |
| 1-3 | Default Settings                  |   |  |
|     | 1-3-1 Rotary Switches and Jumpers | 3 |  |
|     | 1-3-2 Data Format                 | 3 |  |
|     | 1-3-3 Memory Map                  | 3 |  |
| 1-4 | Default Ladder Programs           | 3 |  |
| 1-5 | Reference Manuals                 | 3 |  |

## 1-1 Terminology

The following terms are used throughout this manual. Review these terms as necessary.

| , <b>,</b> .                      |                                                                                                    |
|-----------------------------------|----------------------------------------------------------------------------------------------------|
| Note:                             | Alerts the user about special features or procedures.                                                                                                    |
| Caution:                          | Indicates information that, if not heeded, could result in minor injury or damage to the product.                                                                                               |
| DANGER!:                          | Indicates information that, if not heeded, could result in loss of life or serious injury.                                                                                                    |
| 2 Word Mode                       | Refers to the 2 word communication mode between<br>the I/O module and the PLC's CPU. This mode<br>communicates with the CPU using two I/O words and<br>the intelligent read and write commands. |
| 4 Word Mode                       | Refers to the 4 word communication mode between<br>the I/O module and the PLC's CPU. This mode<br>communicates with the CPU using four I/O words and<br>standard I/O commands.                  |
| Data Memory                       | Refers to the 16 bit register memory in the PLC's CPU used to store and manipulate data.                                                                                                    |
| Bit                               | Set by the user to enable a particular function.<br>0=OFF/DISABLE, 1=ON/ENABLE                                                                                                    |
| LSB                               | Least significant bit.                                                                                                    |
| Jumper Pins<br>(8 sets of 8 pins) | Jumper pins consist of 8 pins per RTD input. There<br>are eight RTD inputs. Jumpers are installed on a pair<br>of pins to set a specific RTD type and wiring<br>configuration.                  |
| Jumpers (16)                      | Jumpers are plastic devices. They are located under<br>the terminal block cover. Jumpers are used to<br>connect pairs of jumper pins for specific RTD type<br>and wiring configuration.         |
| Rotary<br>switches (8)            | Rotary switches are located at the back of the module and are used to set the type of RTD input.                                                                                                |
| 2/4 Word Mode<br>Jumper           | Located behind the indicator cover, this jumper sets the module to 2 or 4 word mode.                                                                                                    |
| Captive<br>screws (2)             | Spring-loaded screws which are retained in the terminal block cover and used to secure this cover to the module.                                                                                |
| Terminal block<br>cover           | A plastic cover located at the front of the module<br>which is used to cover and protect the internal<br>components of the module.                                                              |
| Terminal<br>Connectors (32)       | A device used to clamp-down electrical wiring to the module.                                                                                                    |
| Word                              | Indicates a memory location in the PLC data memory<br>or in the module memory map. A word can contain a<br>single piece of data or it can contain bits or flags for<br>each of 16 input points. |

## 1-2 Quick Start Procedure

The following steps are used as a quick reference guide when installing and setting up the module. For specific details, refer to the appropriate section.

- 1. Unpacking the module ...... Section 2
- 2. Set rotary switches and jumpers ..... Section 3
- 3. Replace the connector on the module
- - 6. Record settings in the configuration worksheet ..... Appendix D7. Power-up the module
- 8. Verify default ladder programs ...... Section 4
- 9. Check module indicators ...... Section 2

## 1-3 Default Settings

Default settings for the rotary switches and jumpers, data format, and memory map are factory set to a 4-wire,100  $\Omega$  Platinum RTD. The mode jumper is set to 2-word mode.

#### 1-3-1 Rotary Switches and Jumpers

Rotary switches and jumpers are factory set to a 4-wire,100  $\Omega$  Platinum RTD. The mode jumper is set to 2-word mode.

#### 1-3-2 Data Format

The default data format is signed BCD which gives a resolution of 1  $^{\circ}$ C or  $^{\circ}$ F. Binary 2's complement data format gives a resolution of 0.1  $^{\circ}$ C or  $^{\circ}$ F. The default range is 100  $\Omega$  Platinum with data reported in BCD as 8200 for -200  $^{\circ}$ C and 0850 for 850  $^{\circ}$ C.

#### 1-3-3 Memory Map

The module has a memory map that is used to store data and select the different functions that the module can perform.

## 1-4 Default Ladder Programs

The ladder diagram below is used in conjunction with the default settings. It can be entered to read the RTD data and alarm flags for each input point into the data memory (DM) area. This program assumes that the module is in its factory default settings.

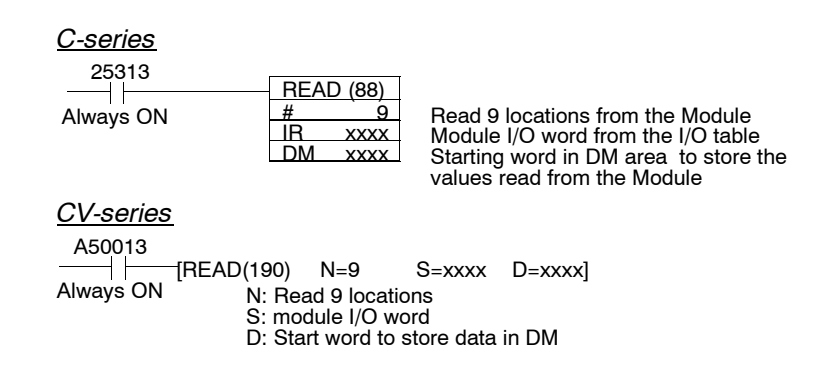

Alarm flags and analog conversion data is stored in PLC memory beginning at the DM address specified in the ladder diagram instruction.

Data in PLC Memory

| DM N              | Module alarm flags                                     |
|-------------------|--------------------------------------------------------|
| DM N + 1 to N + 8 | Input conversion data in BCD format, for inputs 1 to 8 |

## 1-5 Reference Manuals

| C1000H, 2000H Installation Manual   | W139 |
|-------------------------------------|------|
| C1000H, 2000H Operation Manual      | W140 |
| CV Installation Manual              | W195 |
| CV Operation Manual: Ladder Diagram | W202 |

## SECTION 2 Module Components

| 2-1 | Unpacking the Module                    | 6 |
|-----|-----------------------------------------|---|
| 2-2 | Model Numbers                           | 6 |
| 2-3 | Module Identification                   | 6 |
| 2-4 | Indicators                              | 7 |
| 2-5 | Setting the Rotary Switches and Jumpers | 8 |
|     | 2-5-1 RTD Type                          | 8 |
|     | 2-5-2 2/4 Word Mode Jumper              | 8 |

## 2-1 Unpacking the Module

To unpack the module, open the shipping carton and slide out the corrugated insert containing the module. Remove the module from the insert, making sure to retain the installation slip which accompanies the module. Keep the shipping carton and corrugated insert in the event it becomes necessary to return the module for service.

**Caution:** The module components can be damaged by static electricity if not properly handled. Therefore, appropriate static control precautions must be observed during installation and setup.

## 2-2 Model Numbers

| C500-TS502     | 8-Point RTD Input Module              |
|----------------|---------------------------------------|
| H03TAZ1        | Operation Manual for C500-TS502       |
| C500-Y9ACIS-EU | Analog Configuration Support Software |
| C200H-CN224    | Serial Port to Computer Cable         |

## 2-3 Module Identification

The areas of the module are identified below:

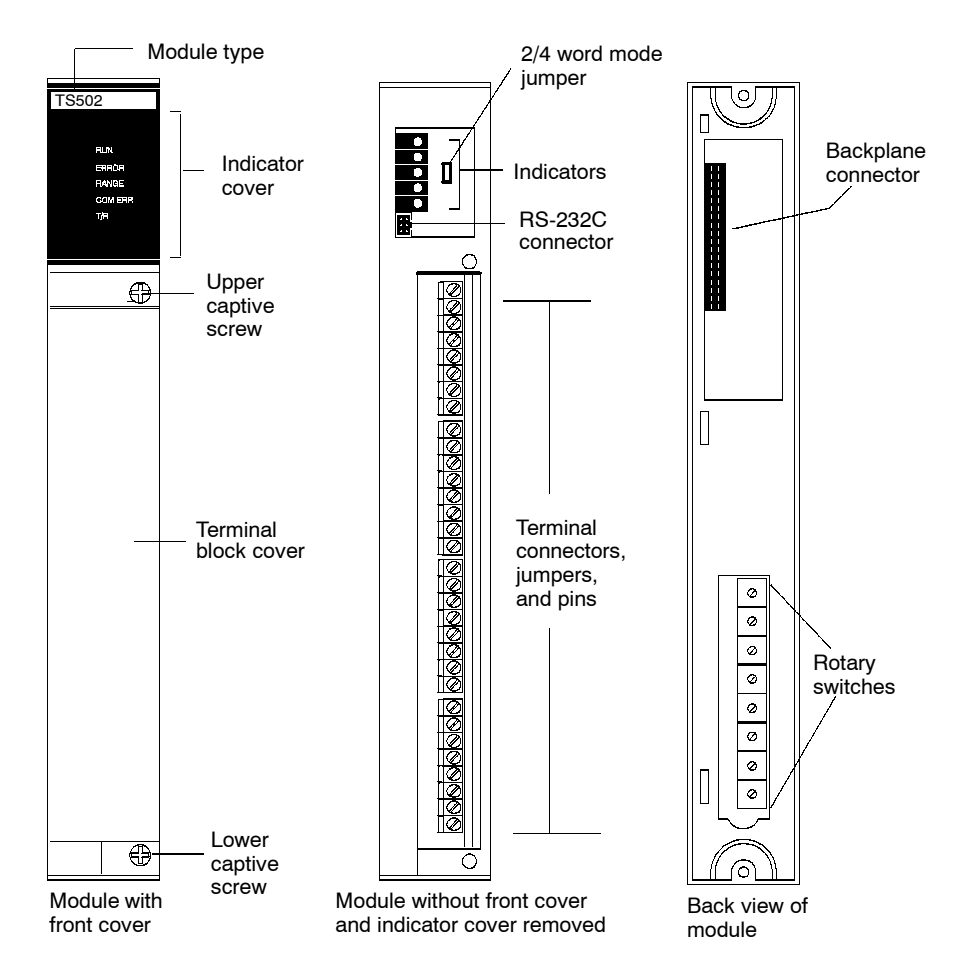

## 2-4 Indicators and RS-232C Connector

The indicator lights and the RS-232C connector are located behind the indicator cover. To access this area of the module, remove the indicator cover by rotating it clockwise or counterclockwise until the cover is free, then lift the cover off. The indicators allow the operator to monitor the status and operation of the module. Refer to the chart which describes each indicator function. Refer to the illustration to identify and locate the indicators and the connector.

| Indicators    | Function                                                                                                    |
|---------------|----------------------------------------------------------------------------------------------------|
| RUN (Green)   | When the indicator is illuminated, the microprocessor is operating correctly.                                                                                                    |
| ERROR (Red)   | When the indicator is illuminated, an internal module diagnostic failure, an out-of-range error, or a communication error has occurred.                                                                                                 |
| RANGE (Red)   | When the indicator is illuminated, an input signal is outside<br>the selected range. This condition occurs when an enabled<br>input point is not connected to an RTD, or the temperature<br>has gone above or below the specific range. |
| COM ERR (Red) | When the indicator is illuminated, a communication error has occurred when communicating over the serial port.                                                                                                    |
| T/R (Orange)  | When the indicator is illuminated, communication is occurring over the serial port.                                                                                                    |

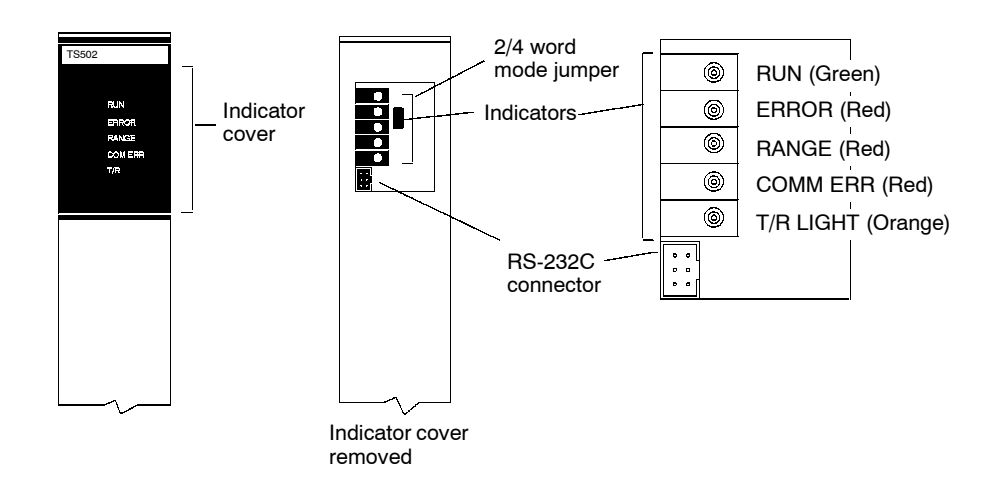

Note: The RS-232C connector is used by the factory for configuring the module.

## 2-5 Setting the Rotary Switches and Jumpers

### 2-5-1 RTD Type

There are eight rotary switches located in the back of the module. Each switch has a slotted dial which will accommodate a small, straight-blade screwdriver. To set the input range for a specific RTD type, rotary the rotary switch(es) until the arrow points to the specified numerical setting. Refer to Section 3 of this manual for rotary setting instructions. In addition to the rotary switches, there are sixteen plastic jumpers. Each jumper is mounted on a pair jumper pins to set RTD type and wiring configuration. Refer to Section 3 of this manual for jumper setting instructions.

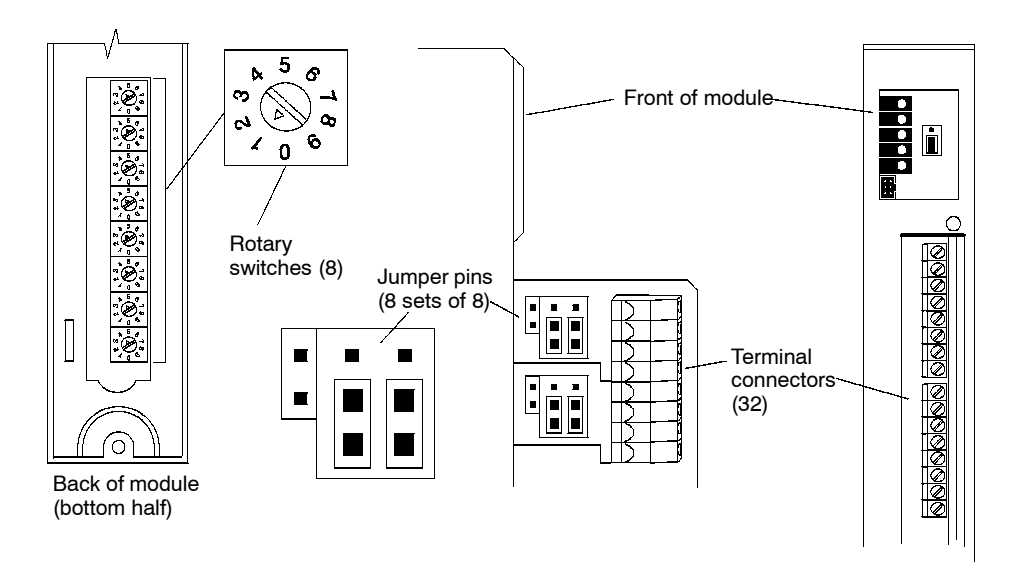

### 2-5-2 2/4 Word Mode Jumper

The communication mode of the module with the PLC is set by one jumper located behind the indicator cover. The jumper is mounted on the upper two pins for 2-word mode, and on the lower two pins for 4-word mode. Refer to Sections 5.3 and 5.5 for details on 2-word and 4-word mode communication.

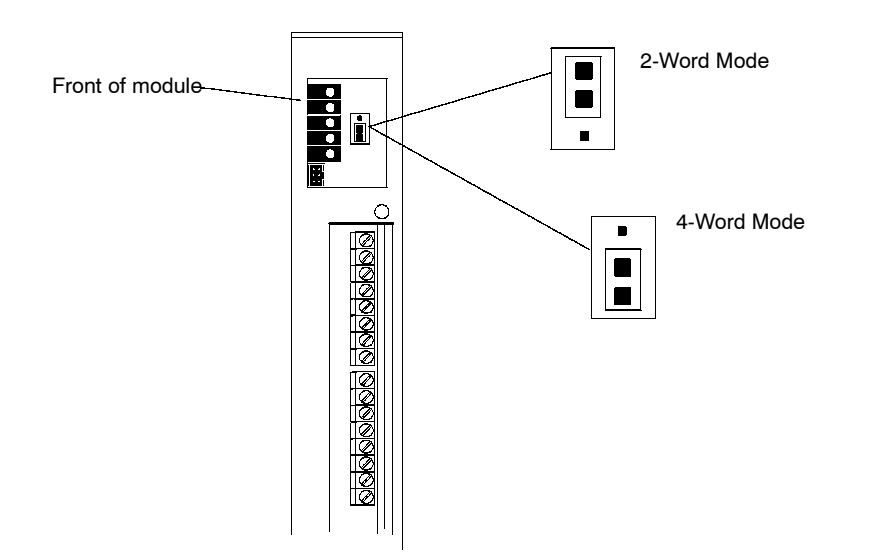

## SECTION 3 Installation and Wiring

| 3-1 | Installation Requirements            | 10 |  |
|-----|--------------------------------------|----|--|
|     | 3-1-1 Signal Requirements            | 10 |  |
|     | 3-1-2 Power Consumption              | 10 |  |
|     | 3-1-3 Module Locations               | 10 |  |
|     | 3-1-4 Wiring Practices               | 10 |  |
| 3-2 | Setting RTD Input Range              | 11 |  |
| 3-3 | Wiring the Module                    | 12 |  |
| 3-4 | Wiring Diagrams                      |    |  |
|     | 3-4-1 Module Front End               | 13 |  |
|     | 3-4-2 Two-Wire Mode                  | 13 |  |
|     | 3-4-3 Three-Wire Mode                | 13 |  |
|     | 3-4-4 Four-Wire Mode                 | 13 |  |
| 3-5 | Mounting the Module to the Backplane | 14 |  |

## **3-1** Installation Requirements

#### 3-1-1 Signal Requirements

Before setting input ranges, make sure to review the application requirements, temperature ranges, and input cable configuration. RTD probes usually have three signal wires but may also have two or four. These wires may be coded by color or length for connection to the proper terminal. Use the configuration worksheet in Appendix D to record module settings.

#### 3-1-2 Power Consumption

The module uses 5 volt power from the PLC power supply. The maximum current consumption is 1.3 Amps. Refer to the CV Installation Manual W195 to determine total system power requirements.

### 3-1-3 Module Locations

The module uses the I/O READ/WRITE ladder instruction to communicate with the PLC's CPU. Each module has two or four I/O words in the PLC I/O table. The modules may be located in the following racks:

- CPU Rack
- CV CPU Expansion Rack
- I/O Expansion Rack
- Local Expansion Rack
- SYSMAC BUS/2 I/O Rack

Any number of modules may be inserted into any single backplane. The only limitations are total system I/O capacity and the maximum power from the backplane. A maximum of eight 2-word modules can be mounted in a CPU or CPU Expansion Rack. Refer to Installation Manual W195 for the current limitation of the power supply modules. Refer to the following chart as a guide to the number of modules that can be placed in the rack.

|               | CV | CVM1 |
|---------------|----|------|
| CPU rack      | 6  | 3    |
| CPU expansion | 7  | 5    |
| I/O expansion | 7  | 5    |

### 3-1-4 Wiring Practices

The following practices are recommended when routing and connecting wires to the module:

- Always use the shortest possible cables.
- Avoid placing low voltage wire (i.e. analog input cables) parallel to high-energy wire.
- Use wireways for routing. Run signal wires and power wires in separate wireways or conduit if possible.
- Avoid bending cables into sharp angles.
- Use shielded cables for input signals.
- Do not place wires on vibrating surfaces.
- Connect the shield wire only at the module end of the cable.

## 3-2 Setting RTD Input Range

The C500-TS502 RTD Input Module is initially set at the factory to a 100  $\Omega$  Platinum Type. This module can be set to 3 different RTD types. Setting input ranges is accomplished with jumpers and rotary switches. The following chart indicates the RTD input ranges.

| RTD Input Ranges      |              |               |  |  |  |  |
|-----------------------|--------------|---------------|--|--|--|--|
| Туре                  | °C           | °F            |  |  |  |  |
| 10 Ω Copper           | -101 to +260 | -149 to +500  |  |  |  |  |
| 100 $\Omega$ Platinum | -201 to +851 | -330 to +1564 |  |  |  |  |
| 120 Ω Nickel          | -81 to +260  | -114 to +500  |  |  |  |  |

To set the various input ranges for each input point, proceed as follows.

- 1. For existing installations, remove the module from the backplane to gain access to the rotary switches, otherwise proceed to step 2.
- 2. Remove the terminal block cover at the front of the module.

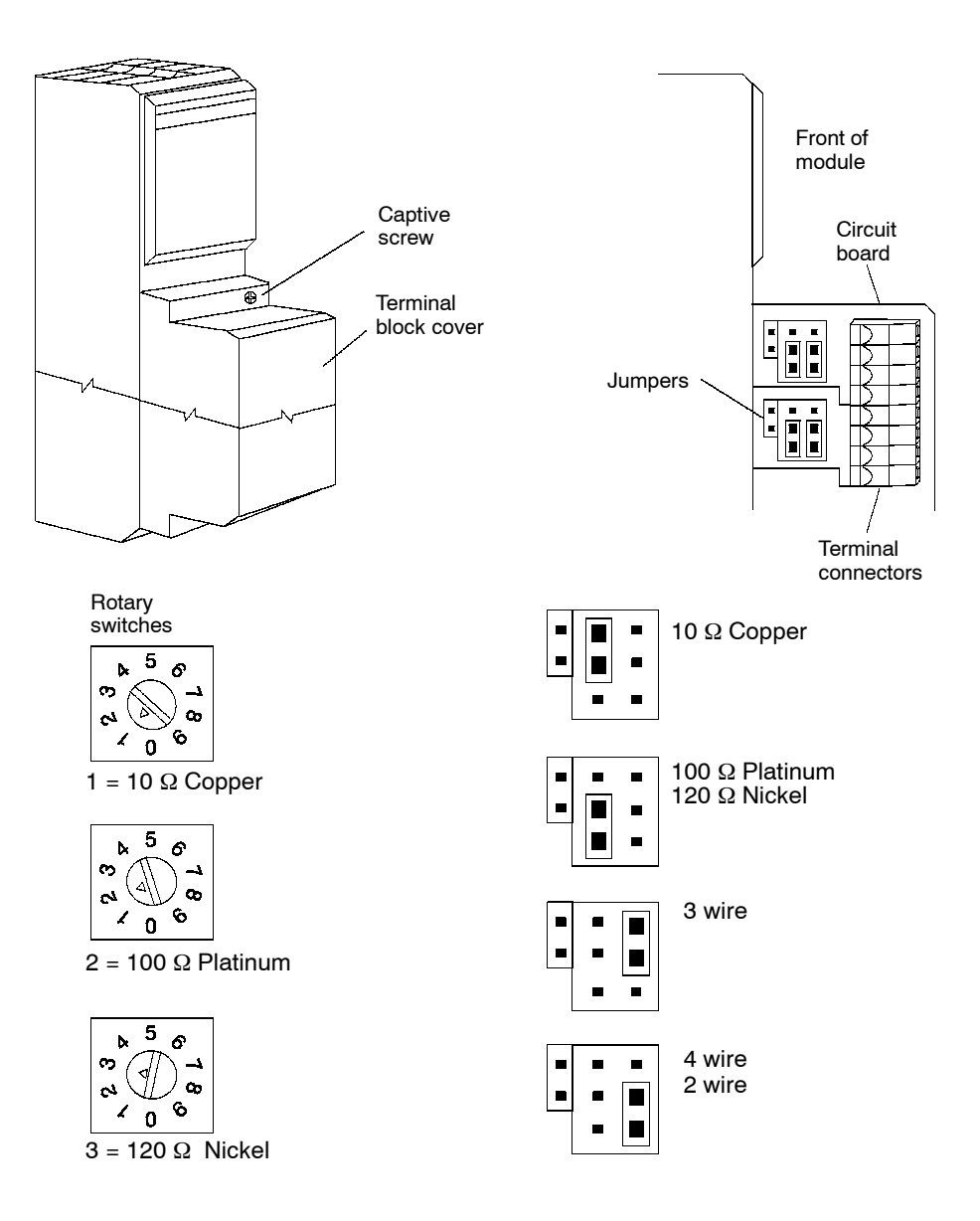

- 3. Set each jumper and rotary switch for the selected input point. The left jumper in each jumper block selects the RTD type. The right jumper selects the wiring configuration.
- **Note:** Make settings to the rotary switch and to its corresponding jumper block for the designated input point. In the back of the module, the rotary switch located nearest to the top of the module is designated rotary switch number 1 and corresponds to Input Point 1. The bottom rotary switch corresponds to Input Point 8. Rotary switch position 0 and positions 4 through 9 are non-functional.

![](_page_17_Figure_4.jpeg)

- 4. After making settings, record the module settings in the Configuration Sheet in Appendix D.
- 5. Reinstall the module to the backplane. Make sure that it seats in the backplane slot.
- 6. Install the terminal block cover.

### 3-3 Wiring the Module

Wiring is accomplished at the terminal connectors or also referred to as terminal blocks. To access the terminal connectors proceed as follows.

- 1. Remove the front cover.
- 2. Insert each wire in the appropriate connector.
- 3. Secure each wire with the terminal screw.
- 4. Replace the front cover.

## 3-4 Wiring Diagrams

The module can accept a variety of input signals. The following diagrams show the various input signal wiring configurations.

### 3-4-1 Module Front End

The diagram below is a simplified schematic of the front end of the module.

![](_page_18_Figure_6.jpeg)

**Note:** COM terminals are not referenced to the chassis ground of the PLC. They are connected to the internal analog ground plane for each input point.

#### 3-4-2 Two-Wire Mode

![](_page_18_Figure_9.jpeg)

### 3-4-3 Three-Wire Mode

![](_page_18_Figure_11.jpeg)

## 3-4-4 Four-Wire Mode

![](_page_18_Figure_13.jpeg)

- **Note:** Shields should be connected to channel COM terminal. However, in a high noise environment, improved operation may be realized by leaving the shield floating.
- **Note:** COM terminals are not directly connected to chassis ground of the PLC. They are used as a floating reference for the isolated analog ground plane for each channel in the module.

## 3-5 Mounting the Module to the Backplane

When mounting the module on the backplane, make sure that it seats in the backplane slot, then tighten the top and bottom captive screws. For mounting location see below.

![](_page_19_Picture_4.jpeg)

Mounting screws are provided at the top and bottom of the Unit.

Connector Make sure the connectors are properly mated.

## SECTION 4 Principles of Operation

| 4-1 | Overvie   | ew                                       | 16 |
|-----|-----------|------------------------------------------|----|
|     | 4-1-1     | Theory of Operation                      | 16 |
|     | 4-1-2     | A/D Conversion                           | 16 |
|     | 4-1-3     | Reading the Data Format                  | 17 |
|     | 4-1-4     | Block Diagram                            | 19 |
|     | 4-1-5     | Communications with the PLC              | 19 |
| 4-2 | Module    | Data Formats                             | 20 |
| 4-3 | Intellige | ent Functions                            | 21 |
|     | 4-3-1     | Intelligent Function Processing Overview | 21 |
|     | 4-3-2     | Scaling Description                      | 22 |
|     | 4-3-3     | Averaging                                | 23 |
|     | 4-3-4     | Filtering                                | 23 |
|     | 4-3-5     | Peak Hold                                | 24 |
|     | 4-3-6     | Alarms                                   | 24 |
|     | 4-3-7     | EEPROM Functions                         | 25 |
| 4-4 | Module    | Internal Processing                      | 25 |

#### **Overview** 4-1

The C500-TS502 RTD Input module offers maximum application flexibility and high performance processing by combining the latest in analog and software technology to provide:

- Flexible configuration options
- High point density
- High accuracy and conversion speed
- Advanced intelligent functions

This section describes the module operation and performance of the intelligent functions that are built into the module.

#### 4-1-1 **Theory of Operation**

The module sends a small current through the RTD device and converts the resulting voltage to digital values that are available to the programmable controller ladder logic program for processing. A microprocessor allows the module to perform advanced intelligent functions on the converted data prior to being accessible to the controller. The module's microprocessor reduces the amount of ladder logic required to perform intelligent functions such as scaling, averaging, filtering, peak hold, and alarming. These functions are executed in the module which reduce the burden on the programmable controller. For specific programming examples refer to Section 5.

#### 4-1-2 A/D Conversion

The module converts the RTD signals immediately to numbers for the PLC. the conversions are linear. The linearization is based on DIN 43760,  $\alpha$  = 0.00385 (European) for platinum; Minco standard "Nickel A",  $\alpha$  = 0.00672 for nickel; and Minco standard 9.035  $\Omega$  copper (10  $\Omega$  at 25°C),  $\alpha$  = 0.00427 for copper.

The following graphs show the conversion of various input signal types and the resulting digital numbers. The conversions are linear. These numbers can be transferred to the programmable controller or processed further in the module using intelligent functions.

Fahrenheit

BCD 0500

Binary (Temp x 10) 1388

Reported data °F

#### Input Signal Ranges vs A/D Conversion Data Diagram

![](_page_21_Figure_15.jpeg)

**10**  $\Omega$  Copper Range

![](_page_22_Figure_2.jpeg)

### 4-1-3 Reading the Data Format

When an input point is configured to report in binary, data is reported in 0.1 degree increments. In BCD, data is reported in 1 degree increments. The following ladder programs convert the 2's complement binary number to a signed double BCD with 0.1 degree resolution.

The CV program example tests the most significant bit of the number with the COMP command. If the bit is on, the number is negative and must be complemented by the NEG command before conversion with BCDL. After conversion, the sign bit is added with the ORW command to make the double BCD number negative. If the original number is positive it can be converted directly with BCDL.

In the C-Series program, the MVN (Move Not) and ADB (Add Binary) commands take the place of the NEG command.

#### CV-Series

![](_page_23_Figure_3.jpeg)

#### Overview

| Binary Data Format        |                             |               |                            |  |  |  |
|---------------------------|-----------------------------|---------------|----------------------------|--|--|--|
| Reported Data<br>(Binary) | Equivalent<br>Decimal Value | Divided by 10 | Equivalent<br>Temperature* |  |  |  |
| 1A8C                      | 6796                        | 679.6         | 679.6°                     |  |  |  |
| 3093                      | 12435                       | 1243.5        | 1243.5°                    |  |  |  |
| FDFB                      | -517                        | -51.7         | -51.7°                     |  |  |  |
| FB2E                      | -1234                       | -123.4        | -123.4°                    |  |  |  |

| BCD Data Format     |                             |                         |  |  |  |  |  |
|---------------------|-----------------------------|-------------------------|--|--|--|--|--|
| Reported Data (BCD) | Equivalent Decimal<br>Value | Equivalent Temperature* |  |  |  |  |  |
| 0725                | 725                         | 725°                    |  |  |  |  |  |
| 1500                | 1500                        | 1500°                   |  |  |  |  |  |
| 8043                | -43                         | -43°                    |  |  |  |  |  |
| 8179                | -179                        | -179°                   |  |  |  |  |  |

\* The temperature scale, °C or °F, is set by the user in module memory map location 29 bits 00-07.

#### 4-1-4 Block Diagram

The following diagram shows a simplified schematic of the module. The inputs are different for each point. See *Section 3* for field wiring examples.

![](_page_24_Figure_7.jpeg)

### 4-1-5 Communications with the PLC

The module communicates with the programmable controller in 2-word mode using the intelligent I/O read/write instructions, and in the 4-word mode using I/O words in ladder logic. Specific ladder logic examples are in *Section 5-Programming Examples*. Details about the ladder instructions and their execution can be found in *W202 - CV Operation Manual: Ladder Diagrams*.

The module has an extended internal memory map that provides storage for the module data and configuration parameters. This map contains both read and write areas, and is accessed by the programmable controller through the intelligent I/O ladder instructions. *Section 5* describes details of specific read/ write operations between the module and the controller. This includes enabling the intelligent functions.

## 4-2 Module Data Formats

The module memory map consists of 16 bit words that contain either data or are bit oriented as flags or bits. The module can be configured to report data in two different formats. They are signed BCD and 2's Complement Binary. These formats can be selected per input point with the default set to BCD. The following conventions are used when describing the module memory map locations and their functions.

| Word | Indicates a memory location in the PLC data memory<br>or in the module memory map. A word can contain a<br>single piece of data or it can contain bits or flags for<br>each of 8 input points (see table below). |
|------|----------------------------------------------------------------------------------------------------|
| Bit  | Set by the user to enable a particular function.<br>0=OFF/DISABLE, 1=ON/ENABLE                                                                                                    |
| Flag | Set by the module to indicate status of a module function. 0=OFF/DISABLE, 1=ON/ENABLE                                                                                                    |

Both bits and flags are arranged in the following format and correspond to the input points indicated below.

| Bit (MSB)   | 15 | 14 | 13 | 12 | 11 | 10 | 9 | 8 | 7 | 6 | 5 | 4 | 3 | 2 | 1 | 0 | (LSB) |
|-------------|----|----|----|----|----|----|---|---|---|---|---|---|---|---|---|---|-------|
| Input point | 8  | 7  | 6  | 5  | 4  | 3  | 2 | 1 | 8 | 7 | 6 | 5 | 4 | 3 | 2 | 1 |       |

Default values and valid data ranges for all module memory map words are in *Appendix E*.

Data in the module memory map can be formatted in either signed BCD or 2's Complement Binary. All values for a specific input point must be in the same format. Some values are entered in unsigned BCD. Reference *Appendix E* for valid data ranges for all module memory map locations.

| Format type           | Decimal range | Memory map format             |
|-----------------------|---------------|-------------------------------|
| Signed BCD            | -7999         | F999 (Bit 15 is the sign bit) |
|                       | +7999         | 7999                          |
| 2's Complement Binary | -32767        | 8001                          |
|                       | -1            | FFFF                          |
|                       | 0             | 0000                          |
|                       | +32767        | 7FFF                          |

## 4-3 Intelligent Functions

### 4-3-1 Intelligent Function Processing Overview

The C500-TS502 is microprocessor based and can perform a number of intelligent functions on the converted data before putting it in the module memory map where it can be read by the controller. The following pages describe the operation of these functions and how to enable the functions. The specific module memory map locations, valid values, and functions are described in *Section 5*.

![](_page_26_Figure_5.jpeg)

### 4-3-2 Scaling Description

The scaling function can be used to perform conversion of data to engineering units prior to transfer to the PLC. With this feature enabled, the module maps the selected range of the analog input to a new user-specified range. The range can have upper and lower limits anywhere in the range -32767 to +32767 (binary) or -7999 to 7999 (BCD). Scaling can even be used to accomplish a sign inversion by setting the lower scale value positive and the upper scale value negative. Examples 1 and 2 illustrates scaling:

#### Example 1 - Converting -201 to 851°C to -330 to 1564°F Through Scaling

Input 1 is configured to report the temperature of a 100  $\Omega$  Platinum RTD in °C. The scaling function can be used to convert the reported value to °F.

- To configure the module to report the data in percentage full:
- 1. Set the scaling low and high limits as shown below.

![](_page_27_Figure_8.jpeg)

2. Set the scaling enable bit to 1 for Input Point 1.

#### Example 2 - Compensating for Temperature Sense Point

Input 6 is connected to a 100  $\Omega$  Platinum RTD positioned in the chimney of a furnace. When the furnace is out, the RTD reports ambient temperature, 25°C. When the furnace is at 750°C, the RTD reports 600°C. Compensate the RTD reading to report the actual furnace temperature.

![](_page_27_Figure_12.jpeg)

| Module memory map<br>location | Description                    | Valid data                                                      |
|-------------------------------|--------------------------------|-----------------------------------------------------------------|
| 20, bits 8-15                 | Scaling active flags           | 0 or 1                                                          |
| 26, bits 8-15                 | Scaling enable bits            | 0 or 1                                                          |
| 62 to 77                      | Scaling low and high<br>limits | BCD -7999 to +7999<br>2's complement binary<br>-32767 to +32767 |

To use the scaling function for each input point do the following:

- 1. Set the input point scaling low and input point scaling high values for each input point.
- 2. Set the scaling enable/disable bit for the input point.

#### 4-3-3 Averaging

The averaging function can be used to perform averaging of many samples of data prior to reporting the value to the PLC. This function is useful for reducing or eliminating noise commonly found in analog input signals. When averaging is enabled for a particular input point, the module takes the requested number of input samples for that input point and computes an average before reporting data to the PLC. The average is the algebraic sum of all of the conversions for the user-specified count divided by the sample count value. These values are then discarded and new samples are taken for the next average computation.

Reported Value =  $\frac{\text{Conv}_1 + \text{Conv}_2 + ... + \text{Conv}_n}{n}$ 

n = number of sample counts, in BCD, specified by the user (minimum of 1, maximum of 9999)

| Module memory map<br>location | Description             | Valid data                              |
|-------------------------------|-------------------------|-----------------------------------------|
| 21, bits 0-7                  | Averaging active flags  | 0 or 1                                  |
| 27, bits 0-7                  | Averaging enable bits   | 0 or 1                                  |
| 54 to 61                      | Averaging sample counts | BCD 0001 to 9999<br>binary 0001 to 7FFF |

To use this function for each input point do the following:

- 1. Set the input point averaging sample counts value for each input point.
- 2. Set the averaging enable bit for each input point.

#### 4-3-4 Filtering

The filtering function is used to filter samples of data prior to reporting the value to the PLC. The filtering option is similar in function to the averaging function. While the averaging function is based on a quantity of counts to reach the data, the filtering function is based on a time. The filtering function is useful for eliminating aberrations in the data due to noise or stray induced signals.

| Module memory map<br>location | Description              | Valid data                              |
|-------------------------------|--------------------------|-----------------------------------------|
| 21, bits 8-15                 | Filtering active flags   | 0 or 1                                  |
| 27, bits 8-15                 | Filtering enable bits    | 0 or 1                                  |
| 46 to 53                      | Filtering time constants | BCD 0001 to 9999<br>binary 0001 to 7FFF |

To use this function for each input point do the following:

- 1. Set the input point filtering time constant value for each input point.
- 2. Set the filtering enable bit for each input point.

#### 4-3-5 Peak Hold

The peak hold function can be used to detect peak conversion values of rapidly changing analog input signals. These values are stored in separate memory locations in the module memory map. This data is reset each time the peak hold function is enabled for the input point. The Peak Hold Reset Bits and Acknowledge flags, which are available in the I/O Words, are described in Section 5.

| Module memory map<br>location | Description            | Valid data                                |
|-------------------------------|------------------------|-------------------------------------------|
| 11 to 18                      | Peak hold data         | BCD -7999 to +7999                        |
|                               |                        | 2's Complement Binary<br>-32767 to +32767 |
| 19, bits 8-15                 | Peak hold active flags | 0 or 1                                    |
| 25, bits 8-15                 | Peak hold enable bits  | 0 or 1                                    |

To apply the peak hold function for each input point, set the input point peak hold enable bit for each input point.

**Note:** When changing reporting modes from binary to BCD or from BCD to binary with peak hold enabled, the peak hold data may be invalid until the peak hold function is re-enabled.

#### 4-3-6 Alarms

The alarm function can be used to perform a comparison of the input point conversion data to specific low and high limits that are stored in the module memory map. The module sets the alarm bits in the module memory map when the input point conversion data is outside the specified limits. The module can perform low alarming, high alarming, or both.

| Module memory map<br>location | Description               | Valid data                                |
|-------------------------------|---------------------------|-------------------------------------------|
| 00                            | Alarm flags               | 0 or 1                                    |
| 9, bits 0-7                   | High alarm flags          | 0 or 1                                    |
| 9, bits 8-15                  | Low alarm flags           | 0 or 1                                    |
| 22, bits 0-7                  | Low alarm active flags    | 0 or 1                                    |
| 22, bits 8-15                 | High alarm active flags   | 0 or 1                                    |
| 28, bits 0-7                  | Low alarm enable bits     | 0 or 1                                    |
| 28, bits 8-15                 | High alarm enable bits    | 0 or 1                                    |
| 30 to 45                      | Low and high alarm limits | BCD -7999 to +7999                        |
|                               |                           | 2's Complement Binary<br>-32767 to +32767 |

To use this function for each input point proceed as follows:

- 1. Set the input point low alarm limit value and input point high alarm limit value for each input point.
- 2. Set the input point low alarm enable bit and input point high alarm enable enable bit for each input point.

24

## 4-3-7 EEPROM Functions

The module has an internal EEPROM memory which stores the module memory map. When power is applied, the module uploads the EEPROM to RAM and begins execution using the RAM values in the module memory map. The EEPROM write function allows the user to store new default module memory map values that will be uploaded on the next power up of the module.

| Module memory map<br>location | Description                       | Valid data   |  |
|-------------------------------|-----------------------------------|--------------|--|
| 80                            | EEPROM total write<br>cycle count | 0000 to 9999 |  |
| 81                            | EEPROM error flags                | 0 or 1       |  |
| 82                            | EEPROM compare word               | 0000 to 9999 |  |

To store the current module memory map into EEPROM, do the following:

- 1. Read module memory map location 80.
- 2. Set module memory map location 82 equal to location 80.
- 3. Set bit 03 of the module I/O word n to 1. On the rising edge, the module will write the module memory map to the EEPROM. The module will then increment location 80 by 1. Location 82 must be updated with the new value to enable another another write cycle to take place.
- **Note:** The module will refuse additional EEPROM write cycles after 5000 until the release code, 4F43, is written to the module with a 1-word I/O write command.
- **Note:** The EEPROM has a life of 10000 write cycles. When writing to the EEPROM, use caution to avoid continuous write operations by executing the ladder logic only one time or updating the location manually using data memory. The module will require a replacement EEPROM at 10000 write cycles.

## 4-4 Module Internal Processing

The module has an internal processor that controls the A/D conversion and performs the intelligent functions. Steps 1, 2, and 3 describe the internal processing of the module.

- 1. When power is applied; the module initializes RAM, performs all internal diagnostics, and uploads the default module memory map from EEPROM.
- The module scans all 8 input points and performs a conversion internally every 15 ms. Module update time can be up to 40 ms with special functions enabled.
- 3. The execution of the I/O read and write ladder instructions do not interrupt the module scan. The module and programmable controller transfer information to and from the module memory map (RAM) in the module.

## SECTION 5 Programming the Module

| 5-1 | Module   | е Memory Map                                          | 28 |
|-----|----------|-------------------------------------------------------|----|
| 5-2 | Trouble  | eshooting Memory Map Error Flags                      | 28 |
|     | 5-2-1    | Using the Module Memory Map Configuration Sheet       | 33 |
| 5-3 | Interfac | ce to the PLC using 2-Word Mode                       | 33 |
|     | 5-3-1    | Operation                                             | 33 |
| 5-4 | Progra   | mming Examples of 2-Word Mode                         | 34 |
|     | 5-4-1    | Using the Module Configuration Worksheet - Appendix D | 34 |
|     | 5-4-2    | Using the Pointer Word in the Module Memory Map       | 34 |
|     | 5-4-3    | Writing Data to the Module - I/O Write                | 35 |
|     | 5-4-4    | Reading Data from the Module – I/O Read               | 36 |
|     | 5-4-5    | Typical Programming Examples                          | 38 |
| 5-5 | Interfac | ce to the PLC using 4-Word Mode                       | 42 |
|     | 5-5-1    | Operation                                             | 42 |
|     | 5-5-2    | Protocol                                              | 44 |
| 5-6 | Progra   | mming Examples of 4-Word Mode                         | 46 |
|     | 5-6-1    | Writing Data to the Module                            | 46 |
|     | 5-6-2    | Reading Data from the Module                          | 48 |
|     | 5-6-3    | Setting and Resetting, Enables and Resets             | 50 |
|     | 5-6-4    | Programming Note                                      | 50 |
| 5-7 | Using t  | he Heartbeat                                          | 51 |

## 5-1 Module Memory Map

The C500-TS502 has internal RAM for storage of operating parameters during execution. Internal EEPROM memory provides non-volatile storage for these parameters without the need for batteries. Both memory areas have a module memory map which defines the operating parameters for the module. This module memory map is uploaded from EEPROM on power up and used by the module during operation. The EEPROM default parameters may be customized and changed by the user to meet the application requirements.

The table on the next page is an outline of the complete module memory map. The module memory map has read/write and read only areas. These are marked in the module memory map. A detailed functional description of each location and default values are also provided.

| Word | Indicates a memory location in the PLC data memory or in<br>the module memory map. A word can contain a single<br>piece of data or it can contain bits or flags for each of 8<br>input points (see format below). |
|------|----------------------------------------------------------------------------------------------------|
| Bit  | Set by the user to enable a particular function.<br>0=OFF/DISABLE, 1=ON/ENABLE                                                                                                    |
| Flag | Set by the module to indicate status of a module function.<br>0=OFF/DISABLE, 1=ON/ENABLE                                                                                                    |

Both bits and flags are arranged in the following format and correspond to the input points indicated below.

| Bit (MSB)   | 15 | 14 | 13 | 12 | 11 | 10 | 9 | 8 | 7 | 6 | 5 | 4 | 3 | 2 | 1 | 0 | (LSB) |
|-------------|----|----|----|----|----|----|---|---|---|---|---|---|---|---|---|---|-------|
| Input point | 8  | 7  | 6  | 5  | 4  | 3  | 2 | 1 | 8 | 7 | 6 | 5 | 4 | 3 | 2 | 1 |       |

Default values and valid data ranges for all module memory map words are in *Appendix E*.

Data in the module memory map can be formatted in either signed BCD or 2's Complement Binary. All values for a specific input point must be in the same format. Some values are entered in unsigned BCD. Reference *Appendix E* for valid data ranges for all module memory map locations.

| Format type           | Decimal range | Memory map format             |
|-----------------------|---------------|-------------------------------|
| Signed BCD            | -7999         | F999 (Bit 15 is the sign bit) |
|                       | +7999         | 7999                          |
| 2's Complement Binary | -32767        | 8001                          |
|                       | -1            | FFFF                          |
|                       | 0             | 0000                          |
|                       | +32767        | 7FFF                          |

## 5-2 Troubleshooting Memory Map Error Flags

There are a number of memory map error flags in the module which can be used to verify status and operation. These flags include:

| Flag type                    | Function                                                                                   |
|------------------------------|--------------------------------------------------------------------------------------------|
| High and low alarm flags     | Indicates the input signal is outside the alarm limits specified in the module memory map. |
| Over and under range errors  | Indicates the input signal is outside the specified range selected by the DIP switches.    |
| Unconfirmed data error flags | Indicates a data conversion error in the module.                                           |
| EEPROM error flags           | Indicates errors with the EEPROM write function and write cycle counts.                    |

| Read/<br>write | Memory<br>map word                           | Bits    | Input<br>point                       | Function                     | Description                                                                                                    |
|----------------|----------------------------------------------|---------|--------------------------------------|------------------------------|----------------------------------------------------------------------------------------------------|
| R              | 00                                           | 0 to 7  | 1 thru 8                             | Alarm flags                  | These flags are set by the module<br>when a low or high alarm condition<br>occurs (word 9). Reset occurs when<br>individual alarms are reset in word 9.                                                                                                    |
| R              | 00                                           | 8 to 15 | 1 thru 8                             | Unconfirmed data error flags | These flags are set by the module<br>when invalid configuration data is<br>written to the module memory map<br>for an input point. The bits are<br>cleared when valid data is written to<br>the module memory map. The<br>module also sets bit 3 of I/O word<br>n+1 when this error occurs. See<br><i>Appendix E</i> for information about<br>default and valid data values for all<br>module memory maps words. |
| R              | 01<br>02<br>03<br>04<br>05<br>06<br>07<br>08 |         | 1<br>2<br>3<br>4<br>5<br>6<br>7<br>8 | Conversion data              | These words contain the last A/D<br>conversion values for each input<br>point. The data format is selected by<br>word 26, bits 0 to 7 for each input<br>point. Default format is BCD. If<br>intelligent functions such as scaling,<br>filtering, and averaging are enabled,<br>they are performed on the data<br>before it is entered into these<br>locations.                                                   |
| R              | 09                                           | 0 to 7  | 1 thru 8                             | Low alarm flags              | These flags are set by the module<br>when a low alarm condition occurs for<br>each input point. The module also<br>sets bit 5 of I/O word n+1. These bits<br>are reset by bit 5 of I/O word n for the<br>module.                                                                                                    |
| R              | 09                                           | 8 to 15 | 1 thru 8                             | High alarm flags             | These flags are set by the module<br>when a high alarm condition occurs<br>for each input point. The module also<br>sets bit 5 of I/O word n +1. These bits<br>are reset by bit 5 of I/O word n for the<br>module.                                                                                                    |
| R              | 10                                           | 0 to 7  | 1 thru 8                             | Under range flags            | These flags are set by the module<br>when an under range condition<br>occurs for each input point. This<br>occurs when module detects a<br>temperature lower than the range<br>setting for each input. These alarms<br>are always active. The module also<br>sets bit 6 of I/O word n+1 when this<br>error occurs. These bits are reset by<br>bit 6 of I/O word n for the module.                                |
| R              | 10                                           | 8 to 15 | 1 thru 8                             | Over range flags             | These flags are set by the module<br>when an over range condition occurs<br>for each input point. This occurs<br>when module detects a temperature<br>higher than the range setting for each<br>input. These alarms are always<br>active. The module also sets bit 6 of<br>I/O word n+1 when this error occurs.<br>These bits are reset by bit 6 of I/O<br>word n for the module.                                |

| Read/<br>write | Memory<br>map word                           | Bits    | Input<br>point                       | Function                 | Description                                                                                                    |
|----------------|----------------------------------------------|---------|--------------------------------------|--------------------------|----------------------------------------------------------------------------------------------------|
| R              | 11<br>12<br>13<br>14<br>15<br>16<br>17<br>18 |         | 1<br>2<br>3<br>4<br>5<br>6<br>7<br>8 | Peak hold data           | These words contain the latest peak<br>hold values for each input point. The<br>data format Is determined by word<br>26, bits and 0 to 7. The module<br>performs scaling and filtering<br>functions if selected before placing<br>peak hold values in these words. The<br>peak hold function is enabled/<br>disabled for each input point by<br>setting bits in word 25, bits 8 to 15.<br>These words are reset by I/O word n,<br>bits 8 thru 15. The module<br>acknowledges the reset in I/O word<br>n+1 bits 8 to15. See Section 4-3-5<br>for operation details of the peak hold<br>function. |
| R              | 19                                           | 0 to 7  | 1 thru 8                             | Input point active flags | These flags are set by the module<br>indicating the enable/disable status of<br>each input point that is set in word<br>25, bits 0 to 7.                                                                                                    |
| R              | 19                                           | 8 to 15 | 1 thru 8                             | Peak hold active flags   | These flags are set by the module<br>indicating the enable/disable status of<br>the peak hold function for each input<br>point set in word 25, bits 8 to 15.                                                                                                    |
| R              | 20                                           | 0 to 7  | 1 thru 8                             | BCD/binary select flags  | These flags are set by the module<br>indicating the data format selected for<br>each input point in word 26, bits<br>0 to 7.                                                                                                    |
| R              | 20                                           | 8 to 15 | 1 thru 8                             | Scaling active flags     | These flags are set by the module<br>indicating the enable/disable status of<br>the scaling function for each input<br>point set in word 26, bits 8 to 15.                                                                                                    |
| R              | 21                                           | 0 to 7  | 1 thru 8                             | Averaging active flags   | These flags are set by the module<br>indicating the enable/disable status of<br>the averaging function for each input<br>point set in word 27, bits 0 to 7.                                                                                                    |
| R              | 21                                           | 8 to 15 | 1 thru 8                             | Filtering active flags   | These flags are set by the module<br>indicating the enable/disable status of<br>the filtering function for each input<br>point set in word 27, bits 8 to 15.                                                                                                    |
| R              | 22                                           | 0 to 7  | 1 thru 8                             | Low alarm active flags   | These flags are set by the module<br>indicating the enable/disable status of<br>the low alarm function for each input<br>point set in word 28, bits 0 to 7.                                                                                                    |
| R              | 22                                           | 8 to 15 | 1 thru 8                             | High alarm active flags  | These flags are set by the module<br>indicating the enable/disable status of<br>the high alarm function for each input<br>point set in word 28, bits 8 to 15.                                                                                                    |
| R              | 23                                           | 0 to 7  | 1 thru 8                             | °C/°F select flags       | These flags are set by the module indicating the scale format selected for each input point in word 29, bits 0 to 7.                                                                                                    |
| R/W            | 24                                           |         |                                      | Pointer word             | The pointer word is used to set the starting location in the module memory map for the I/O read and I/O write instructions that are executed in ladder logic in the PLC. This allows the user to selectively read and write parts of the module memory map.                                                                                                    |
| R/W            | 25                                           | 0 to 7  | 1 thru 8                             | Input point enable bits  | These bits are set by the user to<br>enable/disable each input point. The<br>module scans only input points that<br>are enabled. The default value is all<br>input points enabled                                                                                                    |

| Read/<br>write | Memory<br>map word                                                                           | Bits    | Input<br>point                                                               | Function                                                                                                    | Description                                                                                                    |
|----------------|----------------------------------------------------------------------------------------------|---------|------------------------------------------------------------------------------|----------------------------------------------------------------------------------------------------|----------------------------------------------------------------------------------------------------|
| R/W            | 25                                                                                           | 8 to 15 | 1 thru 8                                                                     | Peak hold enable bits                                                                                                    | These bits are set by the user to<br>enable/disable the peak hold function<br>for each input point. The default value<br>is disabled (0) for all input points.                                                                                                    |
| R/W            | 26                                                                                           | 0 to 7  | 1 thru 8                                                                     | BCD/binary select bits                                                                                                    | These bits are set by the user to<br>select the data format used by each<br>input point. BCD = 1 and binary = 0.<br>This selection specifies the format of<br>the conversion data in words 01 to 08<br>and peak hold data in words 11 to 18.<br>BCD and binary can be used at the<br>same time for different input points.<br><b>NOTE:</b> When specifying a data for-<br>mat for an input point, all module<br>memory map words for that specific<br>input point must have the same for-<br>mat. Mixing formats for an input point<br>will cause erroneous results to be re-<br>ported. The default value is BCD (1)<br>for all input points. |
| R/W            | 26                                                                                           | 8 to 15 | 1 thru 8                                                                     | Scaling enable bits                                                                                                    | These bits are set by the user to<br>enable/disable the scaling function for<br>each input point. The default value is<br>disabled (0) for all input points.                                                                                                    |
| R/W            | 27                                                                                           | 0 to 7  | 1 thru 8                                                                     | Averaging enable bits                                                                                                    | These bits are set by the user to<br>enable/disable the Averaging function<br>for each input point. The default value<br>is disabled (0) for all input points.                                                                                                    |
| R/W            | 27                                                                                           | 8 to 15 | 1 thru 8                                                                     | Filtering enable bits                                                                                                    | These bits are set by the user to<br>enable/disable the filtering function<br>for each input point. The default value<br>is disabled (0) for all input points.                                                                                                    |
| R/W            | 28                                                                                           | 0 to 7  | 1 thru 8                                                                     | Low alarm enable bits                                                                                                    | These bits are set by the user to<br>enable/disable the low alarm function<br>for each input point. The default value<br>is disabled (0) for all input points.                                                                                                    |
| R/W            | 28                                                                                           | 8 to 15 | 1 thru 8                                                                     | High alarm enable bits                                                                                                    | These bits are set by the user to<br>enable/disable the high alarm<br>function for each input point. The<br>default value is disabled (0) for all<br>input points.                                                                                                    |
| R/W            | 29                                                                                           | 0 to 7  | 1 thru 8                                                                     | °C/°F select bits                                                                                                    | These bits are set by the user to<br>select the scale format used by each<br>input point. Celsius = 0 and<br>Fahrenheit = 1. This selection<br>specifies the format of the conversion<br>data in words 01 to 08 and peak hold<br>data in words 11 to 18. °C and °F can<br>be used at the same time for different<br>input points. The default value is °C<br>(0) for all input points.                                                                                                    |
| R/W            | 30<br>31<br>32<br>33<br>34<br>35<br>36<br>37<br>38<br>39<br>40<br>41<br>42<br>43<br>44<br>45 |         | 1<br>1<br>2<br>2<br>3<br>3<br>4<br>4<br>5<br>5<br>6<br>6<br>7<br>7<br>8<br>8 | Low alarm limit<br>High alarm limit<br>Low alarm limit<br>High alarm limit<br>Low alarm limit<br>High alarm limit<br>High alarm limit<br>High alarm limit<br>Low alarm limit<br>High alarm limit<br>Low alarm limit<br>High alarm limit<br>High alarm limit<br>High alarm limit<br>High alarm limit<br>High alarm limit<br>High alarm limit | These words contain the low and<br>high alarm limits for each input point.<br>The format of these values should<br>match the data format selected for<br>each input point in word 26. Valid<br>values are -32767 to +32767 (8001 to<br>7FFF) binary and -7999 to +7999<br>BCD. Alarm limits must be specified<br>in scaled units if the scaling function<br>is enabled for the input point. The<br>default values are 0100 for the low<br>limit and 3900 for the high limit.                                                                                                    |

| Read/<br>write | Memory<br>map word                                                                           | Bits                                   | Input<br>point                                                               | Function                                                                                                    | Description                                                                                                    |
|----------------|----------------------------------------------------------------------------------------------|----------------------------------------|------------------------------------------------------------------------------|----------------------------------------------------------------------------------------------------|----------------------------------------------------------------------------------------------------|
| R/W            | 46<br>47<br>48<br>49<br>50<br>51<br>52<br>53                                                 |                                        | 1<br>2<br>3<br>4<br>5<br>6<br>7<br>8                                         | Filtering time constants                                                                                                    | These words contain the filtering time<br>constants for each input point. The<br>values are in milliseconds. Valid<br>values are BCD 0001 to 9999 and<br>binary 0001 to 7FFF. The default<br>value is 0100 BCD. The filtering<br>function is performed prior to the data<br>being placed in the conversion data<br>words (01 thru 08).                                                         |
| R/W            | 54<br>55<br>56<br>57<br>58<br>59<br>60<br>61                                                 |                                        | 1<br>2<br>3<br>4<br>5<br>6<br>7<br>8                                         | Averaging sample counts                                                                                                    | These words contain the number of<br>module conversions to average<br>before reporting conversion data to<br>words 01 to 08. The values are in<br>number of samples. Valid values are<br>BCD 0001 to 9999 and binary 0001<br>to 7FFF. The default value is 0020<br>BCD. The averaging function is<br>performed prior to the data being<br>placed in the conversion data words<br>(01 thru 08). |
| R/W            | 62<br>63<br>64<br>65<br>66<br>67<br>68<br>69<br>70<br>71<br>72<br>73<br>74<br>75<br>76<br>77 |                                        | 1<br>1<br>2<br>2<br>3<br>3<br>4<br>4<br>5<br>5<br>6<br>6<br>7<br>7<br>8<br>8 | Scaling low limit<br>Scaling high limit<br>Scaling low limit<br>Scaling low limit<br>Scaling low limit<br>Scaling high limit<br>Scaling low limit<br>Scaling high limit<br>Scaling high limit<br>Scaling low limit<br>Scaling low limit<br>Scaling low limit<br>Scaling low limit<br>Scaling low limit<br>Scaling low limit<br>Scaling high limit<br>Scaling high limit<br>Scaling high limit<br>Scaling high limit | These words contain the scaling low<br>and high limits for each input point.<br>The values are in engineering units.<br>The default values are 0000 for the<br>low limit and 100 for the high limit.<br>The scaling function is performed<br>prior to the data being placed in the<br>conversion data words (0 to 08).                                                                         |
| R              | 78                                                                                           | 0 to 3<br>4 to 7<br>8 to11<br>12 to 15 | 1<br>2<br>3<br>4                                                             | Rotary switch input type<br>setting:<br>$1 = 10 \Omega$ Copper<br>$2 = 100 \Omega$ Platinum                                                                                                    | These words contain a digit for each input point that indicates the rotary switch setting for that input point.                                                                                                    |
| R              | 79                                                                                           | 0 to 3<br>4 to 7<br>8 to11<br>12 to 15 | 5<br>6<br>7<br>8                                                             | 3 = 120 <u>0</u> Nickei                                                                                                    |                                                                                                    |
| R              | 80                                                                                           |                                        |                                                                              | EEPROM total write cycle<br>count                                                                                                    | This word contains the current<br>number of write operations that have<br>been executed for the EEPROM.                                                                                                    |
| R              | 81                                                                                           | 00 to 05                               |                                                                              | EEPROM error flags                                                                                                    | This word contains error flags that<br>occur during the EEPROM write<br>operation.                                                                                                    |
| R/W            | 82                                                                                           |                                        |                                                                              | EEPROM compare word                                                                                                    | This word is set by the user to<br>confirm that an EEPROM write<br>Operation should occur. This is a<br>safety to prevent erroneous writes<br>from occurring and damaging the<br>EEPROM chip.                                                                                                    |
| R              | 83                                                                                           | 0 to 7                                 | 1 through 8                                                                  | Open RTD flags                                                                                                    | These flags are set by the module for<br>each input point when it detects an<br>open or disconnected thermocouple<br>for an enabled input point. These bits<br>are reset by bit 6 of I/O word n for the<br>module.                                                                                                    |

### 5-2-1 Using the Module Memory Map Configuration Sheet

To assist in the custom configuration of the module, a Configuration Worksheet has been provided in *Appendix D*. Values for all intelligent functions can be entered in the worksheet. These values can then be easily transferred to data memory for use by the module.

## 5-3 Interface to the PLC using 2-Word Mode

The C500-TS502 Analog Input Module communicates with the programmable controller using the 2-Word Mode when the 2/4 word mode jumper is set in the 2-word position. The intelligent I/O read/write instructions are used to transfer data between the PLC and the module memory map. Details of these instructions can be found in the Operation Manuals for the controllers. For jumper settings, refer to Section 2 in this manual.

This section describes the bit assignments and the functions for the two I/O words that the module occupies in the programmable controller I/O table.

### 5-3-1 Operation

The module communicates with the PLC using two word mode addressing. The I/O read and I/O write ladder instructions are used to read/write data between the module and the PLC. The module requires two words in the I/O table, one output word from the PLC to the module, and one input word from the module to the PLC. The functions of these words are described in the table below.

| I/O word                           | Bit | Description                          | Function                                                                                                    |  |  |
|------------------------------------|-----|--------------------------------------|----------------------------------------------------------------------------------------------------|--|--|
|                                    | 0   | Reserved                             | -                                                                                                    |  |  |
|                                    | 1   | Reserved                             | -                                                                                                    |  |  |
|                                    | 2   | Reserved                             | -                                                                                                    |  |  |
| Word - N<br>Output<br>to<br>module | 3   | EEPROM write enable                  | Setting this bit to '1' triggers the module to write<br>the current RAM configuration to EEPROM<br>memory in the module. On power up, the new<br>parameters will be the default start up<br>parameters.  |  |  |
|                                    | 4   | Enable serial port write enable      | Setting this bit to '1' enables the serial port on<br>the module to write to the module memory<br>map. A '0' disables writing from the port.                                                             |  |  |
|                                    | 5   | Reset low/high alarm                 | Setting this bit to '1' resets bit 5 of word n+1,<br>the Low/High Alarm Flag and the low/high<br>alarm flags in memory words 00 and 09.                                                                  |  |  |
|                                    | 6   | Reset out of range<br>Reset open RTD | Setting this bit to '1' resets bit 6 of word n+1,<br>the Under/Over Range Flag; resets the under<br>range and over range flags in memory word 10;<br>and resets the open RTD flags in memory word<br>83. |  |  |
|                                    | 7   | Unused                               | -                                                                                                    |  |  |
|                                    | 8   | Reset peak hold register 1           | Setting these bit to '1' resets the peak hold                                                                                                    |  |  |
|                                    | 9   | Reset peak hold register 2           | register in the module memory map for the<br>input points specified.                                                                                                    |  |  |
|                                    | 10  | Reset peak hold register 3           |                                                                                                    |  |  |
|                                    | 11  | Reset peak hold register 4           |                                                                                                    |  |  |
|                                    | 12  | Reset peak hold register 5           |                                                                                                    |  |  |
|                                    | 13  | Reset peak hold register 6           |                                                                                                    |  |  |
|                                    | 14  | Reset peak hold register 7           |                                                                                                    |  |  |
|                                    | 15  | Reset peak hold register 8           |                                                                                                    |  |  |

#### Output Word

#### Input Word

| I/O word | Bit | Description                   | Function                                                                                                    |  |  |
|----------|-----|-------------------------------|----------------------------------------------------------------------------------------------------|--|--|
|          | 0   | Reserved                      | -                                                                                                    |  |  |
|          | 1   | Reserved                      | -                                                                                                    |  |  |
|          | 2   | Reserved                      | -                                                                                                    |  |  |
|          | 3   | Unconfirmed data error        | This flag is set when invalid data is received<br>from the serial port or an intelligent I/O write<br>command. The flag is set to '0' when valid data<br>is sent to the module. |  |  |
|          | 4   | Conversion error              | This flag is set to '1' if the module detects an internal conversion or calculation error.                                                                                      |  |  |
|          | 5   | Low/high alarm error          | This flag is set when a low/high alarm occurs for any input point.                                                                                                    |  |  |
| input    | 6   | Out of range error            | This flag is set when an under/over range error occurs for any input point.                                                                                                    |  |  |
| module   | 7   | Module good flag              | This flag toggles ON and OFF at a 1 Hz rate with a 45 - 55% duty cycle when the module is operating normally.                                                                   |  |  |
|          | 8   | Acknowledge peak hold reset 1 | These flags acknowledge that the peak hold                                                                                                    |  |  |
|          | 9   | Acknowledge peak hold reset 2 | registers have been reset by the module.                                                                                                    |  |  |
|          | 10  | Acknowledge peak hold reset 3 |                                                                                                    |  |  |
|          | 11  | Acknowledge peak hold reset 4 |                                                                                                    |  |  |
|          | 12  | Acknowledge peak hold reset 5 |                                                                                                    |  |  |
|          | 13  | Acknowledge peak hold reset 6 |                                                                                                    |  |  |
|          | 14  | Acknowledge peak hold reset 7 |                                                                                                    |  |  |
|          | 15  | Acknowledge peak hold reset 8 |                                                                                                    |  |  |

## 5-4 Programming Examples of 2-Word Mode

## 5-4-1 Using the Module Configuration Worksheet - Appendix D

Appendix *D* is a worksheet to use when configuring the special functions available in the module. It is particularly useful in setting up a table in the PLC data memory area that corresponds to the module memory map. The data can then be easily transferred to the module using the I/O write ladder instruction. See the programming examples in the following sections for more details.

## 5-4-2 Using the Pointer Word in the Module Memory Map

The module has an internal memory map for storage of data and configuration parameters. The table is 83 words in length, with both read only and read/write registers. The pointer word is used to set the beginning memory map location for either the I/O read or I/O write ladder instructions. This allows the user to access any area of the table directly without reading or writing data that is not required. The result is faster module processing, and faster data transfer between the module and the PLC. The pointer word is memory map location 24. The format is unsigned BCD. Valid values are 0 to 83. The default value is 0000.The following sections explain the operation of the pointer word with both the I/O read and I/O write ladder instructions.

### 5-4-3 Writing Data to the Module - I/O Write

This section describes the use of the pointer word with the I/O write ladder instruction. For additional information regarding the I/O write instruction, see the *CV Operation Manual W202*.

There are two rules when using the pointer word with the I/O write instruction.

- 1. If the number of words transferred (specified in the instruction) to the module is one:
- The module writes the value of this word to the pointer word location in the module memory map (24).
- This value now becomes the first memory location to be read in subsequent I/O read instructions.
- The pointer word retains this value unless another 1 word I/O write is executed, or the system power is cycled. If the value has been saved to the EEPROM in the module, then it is automatically uploaded on power up.

#### EXAMPLE:

Execute a 1 word I/O write to the module. The value of the word transferred is 0022. The module sees the number of words is 1, and places the value 0022 into memory map location 24.

Execute an I/O read instruction specifying the number of words to be read as 0016.

The module returns 16 words to the PLC, beginning with module memory map location 22 thru 37.

- **Note** The I/O read instruction can transfer a maximum of 127 words. If the read request is from a pointer location for a number of words that goes past the end of the table, those locations beyond word 83 will return the value 0000.
- 2. If the number of words transferred to the module is greater than one:
- The module interprets the first word as a temporary pointer value which does not replace word 24 in the module memory map.
- If the value of first word is 0000, then the module updates the memory map beginning at location 25 with the remaining words transferred. This is the first word of the write area in the module memory map.
- If the first word is greater than 0 and less than 25, the module sets the unconfirmed data error flag because an attempt has been made to write to a read only area of the module memory map. The data sent is ignored.
- If the temporary pointer value is greater than 24, the module writes the data following the temporary pointer value into the module memory map beginning at the location specified by the temporary pointer value. The temporary pointer value is then discarded.

#### EXAMPLE:

Execute a 10 word I/O write to the module. The value of the first word transferred is 0025.

The module sees the number of words is greater than one, and reads the first word as the temporary pointer value. The module then updates its memory map with the remaining nine words beginning at location 25.

#### Example 1

#### WRITE Data Memory to the Module Memory Map

This example show how to write the entire Module Memory Map Write area (Locations 25-77). These are the user configurable locations in the Module Memory Map that enable the various module functions. The Data Memory in the programmable controller can be set up using the module configuration worksheet in Appendix D of this manual. The first word is the temporary write pointer.

![](_page_41_Figure_5.jpeg)

Write 53 words to the module memory map beginning with module memory map location 25. This example writes the entire write area of the module memory map. D00224 = 0025 (pointer) or 0000 defaults to 0025 D00225 to D00277 = values to be entered in module memory map.

#### Example 2

#### WRITE to Selected Locations in the Module Memory Map

This example shows how to write a specific value to a single Module Memory Map Location.

![](_page_41_Figure_10.jpeg)

1 word to the module memory map. D00354 = the modulememory map location temporary pointer. D00355 = the value to put in the module memory map location specified in D00354.

#### Reading Data from the Module - I/O Read 5 - 4 - 4

#### I/O Read Instruction (Read 190)) and the Pointer Word Operation

This section describes the use of the pointer word with the I/O read ladder instruction. For additional information regarding the I/O read instruction, see the CV Operation Manual # W202.

There are three rules when using the pointer word with the I/O read instruction.

- 1. The default value of the Pointer word is 0000, except when the value has been modified and this modified value saved to the EEPROM in the module. On power up, the module uploads this value from the EEPROM into RAM prior to execution.
- 2. When an I/O read instruction is executed, the module reads the value of the pointer word and returns the number of words requested beginning with the location specified by the pointer word in the module memory map. The pointer word value can be 0000 to 0083.
- If the number of words requested extends beyond the end of the table 3. given a value in the pointer word, then the remaining words transferred up to 127 will be filled with zeros (0000).

#### Example 1

#### **READ Alarm and Conversion Data from the Module**

This example shows how to read the first 19 words from the Module Memory Map, assuming the pointer word is 0000. This data includes the Conversion Data, Alarm Data, and Peak Hold Data.

![](_page_42_Figure_5.jpeg)

#### Example 2

#### **READ the Entire Module Memory Map into Data Memory**

This example shows how to read the entire Module Memory Map into the Data Memory of the Programmable Controller.

![](_page_42_Figure_9.jpeg)

38

## 5-4-5 Typical Programming Examples

Examples 1 through 4 are typical ladder diagrams that show the flexible access to the module set up and intelligent functions.

#### Example 1

#### **Configuring the Scaling Function**

This example shows how to configure the scaling function for specific input points. See Section 4 for general information on using the scaling function.

![](_page_43_Figure_7.jpeg)

#### Example 2

#### **Configuring the Alarm Function**

This example shows how to configure the alarm function for specific input points. See Section 4 for general information on using the alarming function.

![](_page_44_Figure_5.jpeg)

40

#### Example 3

#### **Configuring the Filtering Function**

This example shows how to configure the filtering function for specific input points. See Section 4 for general information on using the filtering function.

![](_page_45_Figure_5.jpeg)

#### Example 4

#### **Configuring the Averaging Function**

This example shows how to configure the averaging function for specific input points. See Section 4 for general information on using the averaging function.

![](_page_46_Figure_5.jpeg)

## 5-5 Interface to the PLC using 4-Word Mode

The C500-TS502 Analog Input Module communications with the programmable controller using the 4-Word Mode when the 2/4-Word Mode Jumper is set in the 4-word position. Standard I/O instructions (MOV, LD, OUT, etc.) are used to transfer data between the PLC and the module memory map. Details of these instructions can be found in the Operation Manuals for the controllers. For jumper settings, see Section 2.

## 5-5-1 Operation

The module communicates with the PLC using four word mode addressing. Standard I/O instructions are used to read and write data between the module and the PLC. The module requires four words in the I/O table, two output words from the PLC to the module, and two input words from the module to the PLC. The functions of these words are described in the table below.

#### **Output Words**

| l/O<br>Word | Bit(s) | Description                                    | Function                                                                                                    |
|-------------|--------|------------------------------------------------|----------------------------------------------------------------------------------------------------|
| N           | 00-15  | Write Data Word                                | This word contains the data which will be transferred to the module memory map when a write cycle is executed.                                                                                                    |
| N+1         | 00-07  | Memory Map Location,<br>Peak Hold Reset Enable | These bits specify the memory map location in the module when data is read from or written to the module. Valid values are 00 to 83 in BCD only. Also, when Peak Hold Reset is set to '1', these bits 00 to 07 indicate for which Input Point(s) 1 to 8 respectively the Peak Hold Function is to be reset.                                                     |
|             | 08     | Read/Write Request                             | This bit specifies whether the access to the module is a read (0) or write (1) request. For a read request, the module returns in word N+2 the data at the memory location specified in bits 00-07. For a write request, the module writes the data from word N into the memory location specified in bits 00-07.                                               |
|             | 09     | EEPROM Write Enable                            | Setting this bit to '1' triggers the module to write the current RAM configuration to EEPROM in module memory. On power up, the new parameters will be the default start-up parameters.                                                                                                    |
|             | 10     | Serial Port Write Enable                       | Setting this bit to '1' enables the serial port on the module to write to the module memory map. A '0' disables writing from the port.                                                                                                    |
|             | 11     | Low/High Alarm Reset                           | Setting this bit to '1' resets the Alarm Flags DM00 Bits 00-07, the<br>Low/High Alarm Flags DM09 Bits 00-15, the Input Point Specific<br>Low/High Alarm Flag Word N+3 Bit 04, and the Low/High Alarm<br>Flag Word N+3 Bit 08.                                                                                                    |
|             | 12     | Out of Range Reset<br>Open RTD Reset           | Setting this bit to '1' resets the Out of Range Flags DM10, the Input<br>Point Specific Out of Range Error Flag Word N+3 Bit 05, and the<br>Out of Range Error Flag Word N+3 Bit 09. This bit also resets the<br>Open RTD Detect Flags DM83, the Input Point Specific Open RTD<br>Detect Flag Word N+3 Bit 07, and the Open RTD Detect Flag Word<br>N+3 Bit 13. |
|             | 13     | Peak Hold Reset                                | Setting this bit to '1' resets the Peak Hold function for the Input<br>Points whose respective bit is set in Word N+1 Bits 00 thru 07.                                                                                                    |
|             | 14     | PC Write Finished                              | This bit is set by the PLC to indicate to the module that there is new data in words N and N+1. This bit should be latched high until TS Read Finished, Word N+3 Bit 14, is set by the module. Note: PC Write Finished does not need to be set when setting or resetting Word N+1 bits 09 thru13.                                                               |
|             | 15     | PC Read Finished                               | This bit is set by the PLC to indicate to the module that the data has<br>been read from words N+2 and N+3. This bit resets TS Write<br>Finished, Word N+3 Bit 15, which was set by the module.                                                                                                    |

## Input Words

| l/O<br>Word | Bit(s) | Description                                  | Function                                                                                                    |
|-------------|--------|----------------------------------------------|----------------------------------------------------------------------------------------------------|
| N+2         | 00-15  | Read Data Word                               | This word contains the data which was requested from the memory map after a read cycle is executed.                                                                                                    |
| N+3         | 00-02  |                                              | Reserved                                                                                                    |
|             | 03     | Data Transfer Sequence<br>Error Flag         | This bit signals that an error in the data transfer protocol has<br>occurred. This includes attempting to write to read-only memory<br>locations. To recover from a Data Transfer Sequence Error, the PLC<br>must set the PC Read Finished bit.                                              |
|             | 04     | Input Point Specific<br>Low/High Alarm Flag  | This bit indicates if an alarm condition has occurred for a specific<br>Input Point and corresponds with the respective bit in DM09. The<br>flag reports only when data is requested from the corresponding<br>memory locations DM01-08 or DM11-18 and otherwise reports '0'.                |
|             | 05     | Input Point Specific Out of<br>Range Flag    | This bit indicates if an out of range condition has occurred for a specific Input Point and corresponds with the respective bit in DM10. The flag reports only when data is requested from the corresponding memory locations DM01-08 or DM11-18 and otherwise reports '0'.                  |
|             | 06     | Input Point Specific<br>Degrees C/F Flag     | This bit indicates the configuration for a specific Input Point and corresponds with the respective bit in DM23. The flag reports only when data is requested from the corresponding memory locations DM01-08 or DM11-18 and otherwise reports '0'.                                          |
|             | 07     | Input Point Specific Open<br>RTD Detect Flag | This bit indicates if an open RTD has been detected for a specific<br>Input Point and corresponds with the respective bit in DM83. The<br>flag reports only when data is requested from the corresponding<br>memory locations DM01-08 or DM11-18 and otherwise reports '0'.                  |
|             | 08     | Low/High Alarm Flag                          | This bit indicates if an alarm condition has occurred for a enabled<br>Input Point, corresponding with any bit set in DM09, and reports<br>continuously.                                                                                                    |
|             | 09     | Out of Range Error Flag                      | This bit indicates if out of range condition has occurred for any enabled Input Point, corresponding with any bit set in DM09, and reports continuously.                                                                                                    |
|             | 10     | Module Good Flag                             | This bit toggles ON and OFF at a 1 Hz rate with a 45-55% duty cycle to indicate that the module is operational.                                                                                                    |
|             | 11     | Conversion Error Flag                        | This bit is set when a calculation resulting in an out of range value is performed. This can occur with parameter values when the mode is changed from Binary to BCD. This flag reports continuously.                                                                                        |
|             | 12     | Unconfirmed Data Error<br>Flag               | This bit is set when an attempt is made to write an invalid value or a value of improper format into parameter locations DM30 thru DM77, and is cleared on the next valid write cycle. This flag corresponds with any bit set in Data Error Status DM00 Bits 08-15 and reports continuously. |
|             | 13     | Open RTD Detect Flag                         | This bit indicates if an open RTD condition has occurred for any enabled Input Point, corresponding with any bit set in DM83, and reports continuously.                                                                                                    |
|             | 14     | TS Read Finished                             | This bit is set by the module to indicate to the PLC that it has read the data in words N and N+1. It is reset by the module when the PC Write Finished, Word N+1 Bit 14 is reset by the PLC.                                                                                                |
|             | 15     | TS Write Finished                            | This bit is set by the module to indicate to the PLC that it has written the requested data into words N+2 and N+3. It is reset by the module when PC Read Finished, Word N+1 Bit 15 is set by the PLC.                                                                                      |

### 5-5-2 Protocol

The 4-Word Mode Interface provides four status bits for handshaking during communications between the module and the PLC. These bits are read and written through PLC ladder logic and must be manipulated in the proper sequence for successful communication with the module. Two bits, PC Write Finished and PC Read Finished, word N+1 bits 14 and 15, are set by the PLC. The other two bits, TS Read Finished and TS Write Finished, word N+3 bits 14 and 15, are set by the module. See the table in the previous section for a description of these bits.

#### Write Sequence Timing Diagram

The proper sequence of writing data to the module memory map is shown in the following timing diagram. The sequence of the two events with PC Write Finished and TS Read Finished must occur for data to be successfully transferred from the PLC to the module. Any deviation from this sequence will result in the module setting the Data Transfer Sequence Error Flag. To recover from a Data Transfer Sequence Error the PLC must assert PC Read Finished.

| PC Write Finished     | 4           |            | 6       |    |                     |
|-----------------------|-------------|------------|---------|----|---------------------|
| TS Read Finished      | 1<br>1<br>1 | 5          |         | 7  |                     |
| TS Write Finished     | 1<br>1      | ,<br>      |         |    |                     |
| PC Read Finished      | 1<br>1<br>1 | 1<br>F     |         |    |                     |
| Word N – 1            | $\supset$   |            |         |    |                     |
| Word N+1              | 2,3         | ,<br> <br> | >       |    |                     |
| Word N+2 C Don't care |             | 1          |         |    | $ \longrightarrow $ |
| Word N+3 < Don't care | >           | Fla        | ags val | id | >                   |

- 1. PLC sets data to be written in Word N.
- 2. PLC sets the memory location address to be written in Word N+1 Bits 00-07.
- 3. PLC sets Word N+1 Bit 08 to indicate a write cycle to the module.
- 4. PLC sets PC Write Finished, Word N+1 Bit 14 indicating to the module that new data is available.
- **Note** Steps 2, 3 and 4 may be performed simultaneously by writing the en tire word N+1.
- 5. When the module has read the data, it sets TS Read Finished, Word N+3 Bit 14.
- 6. Seeing TS Read Finished go high, the PLC resets PC Write Finished.
- 7. Seeing PC Write Finished go low, the module then resets TS Read Finished ending the write cycle.

#### **Read Sequence Timing Diagram**

The proper sequence of reading to the module memory map is shown in the following timing diagram. The sequence of the four events with PC Write Finished, TS Read Finished, TS Write Finished, and PC Read Finished must occur for data to be successfully transferred from the module to the PLC. Any deviation from this sequence will result in the module setting the Data Transfer Sequence Error Flag. To recover from a Data Transfer Sequence Error the PLC must assert PC Read Finished.

![](_page_50_Figure_4.jpeg)

- 1. PLC sets the memory location addresses to be read in Word N+1 Bits 00-07.
- 2. PLC resets Word N+1 Bit 08 to indicate a read cycle from the module.
- 3. PLC sets PC Write Finished, Word N+1 Bit 14 indicating to the module that the address has been written.
- **Note** Steps 1, 2 and 3 may be performed simultaneously by writing the entire word N+1.
- 4. When the module has read the address, it sets TS Read Finished, Word N+3 Bit 14.
- 5. Seeing TS Read Finished go high, the PLC resets PC Write Finished.
- 6. See PC Write Finished go low, the module resets TS Read Finished.
- When the module has retrieved the requested data and placed it in Word N+2, it sets TS Write Finished, Word N+3 Bit 15.
- 8. Seeing TS Write Finished go high, the PLC reads the data from Word N+2 and sets PC Read Finished, Word N+1 Bit 15.
- 9. Seeing PC Read Finished go high, the module resets TS Write Finished.
- 10. Seeing TS Write Finished go low, the PLC then resets PC Read Finished ending the read cycle.

## 5-6 Programming Examples of 4-Word Mode

## 5-6-1 Writing Data to the Module

#### Example 1

#### Write a Single Memory Map Location

The RTD Module occupies locations 002, 003, 004, and 005. In this example, the data value 0999 is written into location DM30.

#### <u>C-Series</u>

![](_page_51_Figure_8.jpeg)

Downloaded from Elcodis.com electronic components distributor

#### Section 5-6

#### Example 2

#### Writing a Block of Memory Map Locations

The RTD Module occupies locations 002, 003, 004, and 005. This example writes a block of data from PLC memory locations D00225 thru D00277 to module locations DM25 thru DM77. Note that the lower two digits of the two memory areas correspond. This was done intentionally to simplify programming.

![](_page_52_Figure_5.jpeg)

![](_page_52_Figure_6.jpeg)

## 5-6-2 Reading Data from the Module

#### Example 1

#### **Reading a Single Memory Map Location**

The RTD Module occupies locations 002, 003, 004, and 005. This example, the data value from DM62 is stored in PLC memory D0262.

![](_page_53_Figure_6.jpeg)

#### Example 2

#### **Reading a Block of Memory Map Locations**

The RTD Module occupies locations 002, 003, 004, and 005. This example reads a block of data from module locations DM01 thru DM18 and stores it in PLC memory locations D01001 thru D01018. Note that the lower two digits of the two memory areas correspond. This was done intentionally to simplify programming.

#### CV-Series

![](_page_54_Figure_6.jpeg)

## 5-6-3 Setting and Resetting, Enables and Resets

#### Example 1

#### **Reset Low/High Alarm**

![](_page_55_Figure_5.jpeg)

#### Example 2

#### Enable Write from Serial Port

![](_page_55_Figure_8.jpeg)

### 5-6-4 Programming Note

Most programs will contain programming for both reading from and writing to the module as shown in the previous sections. However, since the same handshaking bits are used in both operations, the two <u>cannot</u> be performed simultaneously. In fact, care in programming must be exercised to insure that they are not. The easiest way to do this is to have one section prevent the other from being initiated while it itself is enabled, and vice versa. The LATCH bits in the programming examples, which indicate which section is enabled at the time, can be used for this.

Furthermore, the handshaking bit PC Write Finished appears in both writing and reading sections. While one section may turn the bit ON, the section that follows, though disabled, will turn it OFF since that section's logic is still scanned if programmed exactly as shown. One way to solve this problem is to use jumps in the program to jump over the disabled section so that the logic is not scanned. A second way is to store the logic leading up to PC Write Finished in a temporary location in each section, then logically OR the two temporary locations together and store the result in PC Write Finished.

The Enables and Resets in Word N+1 Bits 09 thru 13 should be set to '1' for at least about 30 milliseconds to ensure that they are read by the module. In programs whose scan time is 30 ms or more, this is not a problem. In very short programs, these bits may need to be set for two or more program scans.

## 5-7 Using the Heartbeat

The Module Good Flag, in both 2-word and 4-word modes, pulses at 1 Hz rate (0.5 second ON, 0.5 second OFF) with a 45-55% duty cycle. This is the heartbeat. It indicates that the microprocessor in the module is operating properly and is providing updated input point conversion data to the PLC. In critical applications, the PLC program can verify that the RTD module is operational by examining and timing the heartbeat.

Simple programs to monitor the heartbeat are shown below. A pulse is generated on the rising edge of the heartbeat signal to reset the timer. The timer is set for 1.5 seconds to allow for the variation in the heartbeat. More complicated programs using both rising and falling edges of the heartbeat, and a timer setting of 0.8 seconds can also be used.

**Example 1 -** Heartbeat in 2-word mode, module base addresses at I/O 002, in C-Series.

**Example 2 -** Heartbeat in 4-word mode, module base addresses at I/O 002, in CV-Series.

#### Example 1

![](_page_56_Figure_9.jpeg)

#### Example 2

#### **CV-Series**, 4-Word Mode

#### CV-Series

![](_page_56_Figure_13.jpeg)

## APPENDIX A Standard Models and Manuals

| Name                                   | Description              | Part number     |
|----------------------------------------|--------------------------|-----------------|
| C500-TS502                             | 8 Point RTD Input Module | H03TAZ1         |
|                                        | Manual for C500 TS502    |                 |
| CV Installation Manual                 | -                        | W195            |
| CV Operation Manual:<br>Ladder Diagram | -                        | W202            |
| C Installation Manual                  | -                        | W139            |
| C Operation Manual                     | -                        | W140            |
| CVSS                                   | CV Support Software      | CV500-ZS3AT1-E  |
| LSS                                    | Ladder Support Software  | C500-Y9LS11-EV3 |

## APPENDIX B Specifications

| Number of RTD inputs    |             | 8 channels, isolated                                                                                                    |  |  |  |  |
|-------------------------|-------------|----------------------------------------------------------------------------------------------------|--|--|--|--|
| Input signal range      |             | 10 Ω Copper -100 to 260°C, -148 to 500°F                                                                                                    |  |  |  |  |
|                         |             | 100 Ω Platinum -200 to 850°C, -328 to 1562°F                                                                                                    |  |  |  |  |
|                         |             | 120 Ω Nickel -80 to 260°C, -112 to 500°F                                                                                                    |  |  |  |  |
| Intelligent functions   |             | Scaling, alarming, averaging, filtering, peak hold. Selectable and configurable per input point                                                                           |  |  |  |  |
| Resolution              |             | 1° in BCD, 0.1° in binary                                                                                                    |  |  |  |  |
| Accuracy                |             | ±1°C, ±2°F                                                                                                    |  |  |  |  |
| Conversion time         |             | 15 msec for all inputs                                                                                                    |  |  |  |  |
| Reporting data format   |             | Signed BCD<br>2's Complement binary<br>Configurable from CV or serial port                                                                                                |  |  |  |  |
| Number of I/O channels  |             | 2 or 4 (jumper selectable)                                                                                                    |  |  |  |  |
| PLC communications      |             | Intelligent I/O read/write instructions for OMRON C, CV, CVM1 series                                                                                                    |  |  |  |  |
| Internal memory         |             | RAM<br>EEPROM for memory map storage                                                                                                    |  |  |  |  |
| Front window indicators | S           | Run, error, range, comm error, transmit/receive                                                                                                    |  |  |  |  |
| Input connector         |             | 32 point terminal block                                                                                                    |  |  |  |  |
| Vibration resistance    | Durability  | 10 to 54.8 Hz at 0.25 mm amplitude in X, Y and Z directions for 12 sweeps in 10 min.<br>54.8 to 300 Hz at 3G in X, Y and Z directions for 12 sweeps in 10 min.            |  |  |  |  |
|                         | Malfunction | 10 to 61.2 Hz at 0.1 mm amplitude in X, Y and Z directions for 4 sweeps in 8 min.<br>61.2 to 150 Hz acceleration at 1.5 G in X, Y and Z directions for 4 sweeps in 8 min. |  |  |  |  |
| Impact resistance       | Durability  | 30 G in X, Y and Z directions three times each direction                                                                                                    |  |  |  |  |
|                         | Malfunction | 20 G in X, Y and Z directions three times each direction                                                                                                    |  |  |  |  |
| Isolation               |             | Optical isolation between input terminals and PLC: 1500 VAC Optical isolation for RS-232C: 500 VAC                                                                        |  |  |  |  |
| Power consumption       |             | 1.3 A from backplane; 6.2 W max.                                                                                                    |  |  |  |  |
| Dimensions              |             | 34.5(W) x 250(H) x 127(D)                                                                                                    |  |  |  |  |
| Weight                  |             | 700 g maximum                                                                                                    |  |  |  |  |

## APPENDIX C Dimensions

#### C500-TS502 RTD Module

Unit: mm (inch)

![](_page_62_Figure_3.jpeg)

## APPENDIX D Configuration Worksheet

## C500-TS502 8-Point RTD Input Module Configuration Worksheet

|                |                                                                                                    | Bit                                                                                                    | 15                                                                                                    | 14                                                                                                    | 13                                                                                                    | 12                                                                                                    | 11                                                            | 10 | 9 | 8 | 7 | 6        | 5                                            | 4                                            | 3            | 2        | 1        | 0                                            | Не         | x/BC | D |  |
|----------------|----------------------------------------------------------------------------------------------------|----------------------------------------------------------------------------------------------------|----------------------------------------------------------------------------------------------------|----------------------------------------------------------------------------------------------------|----------------------------------------------------------------------------------------------------|----------------------------------------------------------------------------------------------------|---------------------------------------------------------------|----|---|---|---|----------|----------------------------------------------|----------------------------------------------|--------------|----------|----------|----------------------------------------------|------------|------|---|--|
| Data           | Module                                                                                                    | Input point                                                                                                    | 8                                                                                                    | 7                                                                                                    | 6                                                                                                    | 5                                                                                                    | 4                                                             | 3  | 2 | 1 | 8 | 7        | 6                                            | 5                                            | 4            | 3        | 2        | 1                                            | va         | ue   |   |  |
| memory         | memory<br>map                                                                                                    | Function                                                                                                    |                                                                                                    |                                                                                                    |                                                                                                    |                                                                                                    |                                                               |    |   |   |   |          |                                              |                                              |              |          |          |                                              |            |      |   |  |
|                | 25                                                                                                    | Input point<br>enable bits                                                                                                    |                                                                                                    |                                                                                                    | 1                                                                                                    |                                                                                                    | <u> </u>                                                      |    |   | 1 |   |          |                                              |                                              |              |          |          |                                              |            |      |   |  |
|                |                                                                                                    | Input point<br>peak hold<br>enable bits                                                                                                    |                                                                                                    |                                                                                                    |                                                                                                    |                                                                                                    |                                                               |    |   |   |   | <u> </u> | <u>ı                                    </u> | <u>.                                    </u> |              |          | <u> </u> | <u>ı                                    </u> |            |      |   |  |
|                | 26                                                                                                    | Input point<br>binary/BCD<br>select<br>enable bits                                                                                                    |                                                                                                    | <b>-</b>                                                                                                    |                                                                                                    | <b>-</b>                                                                                                    | <b>-</b>                                                      | ·  |   |   |   |          |                                              |                                              |              |          |          |                                              |            |      |   |  |
|                |                                                                                                    | Input point<br>scaling<br>enable bits                                                                                                    |                                                                                                    |                                                                                                    |                                                                                                    |                                                                                                    |                                                               |    |   |   |   |          |                                              |                                              |              |          |          |                                              |            |      |   |  |
|                | 27                                                                                                    | Input point<br>averaging<br>enable bits                                                                                                    |                                                                                                    |                                                                                                    |                                                                                                    |                                                                                                    |                                                               |    |   |   |   |          |                                              |                                              |              |          |          |                                              |            |      |   |  |
|                |                                                                                                    | Input point<br>filtering<br>enable bits                                                                                                    |                                                                                                    |                                                                                                    |                                                                                                    |                                                                                                    |                                                               |    |   |   |   |          |                                              |                                              |              |          |          |                                              |            |      |   |  |
|                | 28                                                                                                    | Input point<br>low alarm<br>enable bits                                                                                                    |                                                                                                    |                                                                                                    |                                                                                                    |                                                                                                    |                                                               |    |   |   |   |          |                                              |                                              |              |          |          |                                              |            |      |   |  |
|                |                                                                                                    | Input point<br>high alarm<br>enable bits                                                                                                    |                                                                                                    |                                                                                                    |                                                                                                    |                                                                                                    |                                                               |    |   |   |   |          |                                              |                                              |              |          |          |                                              |            |      |   |  |
|                | 29                                                                                                    | Input point<br>degrees<br>C/E select                                                                                                    |                                                                                                    |                                                                                                    |                                                                                                    |                                                                                                    |                                                               |    |   |   |   |          |                                              |                                              |              |          |          |                                              | 0          | 0    |   |  |
|                |                                                                                                    | bits                                                                                                    |                                                                                                    |                                                                                                    |                                                                                                    |                                                                                                    |                                                               |    |   |   |   |          |                                              |                                              |              |          |          |                                              | Ĩ          | Ĩ    |   |  |
| Data<br>memory | Module<br>memor<br>map                                                                                                    | Function                                                                                                    |                                                                                                    | 1                                                                                                    |                                                                                                    |                                                                                                    | 1                                                             |    |   |   |   |          |                                              |                                              | Deci<br>valu | mal<br>e |          | Hex<br>val                                   | c/BC       | CD   |   |  |
| Data<br>memory | Module<br>memor<br>map<br>30                                                                                                    | Function<br>y<br>Low alarm                                                                                                    | n limit                                                                                                    | t – in                                                                                                    | put p                                                                                                    | oint 1                                                                                                    |                                                               |    |   |   |   |          |                                              |                                              | Deci<br>valu | mal<br>e |          | He)<br>val                                   | c/BC<br>ue | D    |   |  |
| Data<br>memory | Module<br>memor<br>map<br>30<br>31                                                                                                    | Function<br>y Low alarm<br>High alarm                                                                                                    | n limit                                                                                                    | t – in<br>it – ir                                                                                                    | put p                                                                                                    | oint 1                                                                                                    | 1                                                             |    |   |   |   |          |                                              |                                              | )eci<br>valu | mal<br>e |          | Hex<br>val                                   | c/BC<br>ue |      |   |  |
| Data<br>memory | Module<br>memor<br>map<br>30<br>31<br>32                                                                                                    | bits   Function   Low alarm   High alarm   Low alarm                                                                                                    | n limit<br>n limi                                                                                          | t – in<br>it – ir<br>t – in                                                                                                   | put p<br>put p<br>put p                                                                                  | oint 1<br>point 1<br>point 2                                                                                                    | 1                                                             |    |   | _ |   |          |                                              |                                              | Deci         | mal<br>e |          | Hex<br>val                                   | c/BC<br>ue |      |   |  |
| Data<br>memory | Module<br>memor<br>map<br>30<br>31<br>32<br>33                                                                                                    | bits   Function   Low alarm   High alarm   Low alarm   High alarm   High alarm                                                                                                    | n limit<br>n limi<br>n limit<br>n limit                                                                    | t – in<br>it – ir<br>t – in<br>it – ir                                                                                        | put p<br>iput p<br>put p                                                                                 | oint 1<br>point 2<br>point 2                                                                                                    | 1                                                             |    |   |   |   |          |                                              |                                              | Deci         | mal      |          | Hex<br>val                                   | c/BC<br>ue |      |   |  |
| Data<br>memory | Module<br>memor<br>map<br>30<br>31<br>32<br>32<br>33<br>33<br>34                                                                                              | bits   Function   Low alarm   High alarm   Low alarm   Low alarm   Low alarm   Low alarm   Low alarm   Low alarm   Low alarm   Low alarm   Low alarm   Low alarm   Low alarm   Low alarm                                                                                                    | n limit<br>n limi<br>n limit<br>n limit                                                                    | t – in<br>it – ir<br>t – in<br>it – ir<br>t – in                                                                              | put p<br>iput p<br>iput p<br>iput p<br>put p                                                             | oint 1<br>oint 2<br>oint 2<br>ooint 3                                                                                                    | 1<br>2<br>3                                                   |    |   |   |   |          |                                              |                                              | Deci         | mal      |          | Hex                                          | c/BC<br>ue |      |   |  |
| Data<br>memory | Module<br>memor<br>map       30       31       32       33       34       35                                                                                  | bits   Function   Low alarm   High alarm   Low alarm   Low alarm   Low alarm   High alarm   High alarm   High alarm   High alarm   High alarm   High alarm   High alarm   High alarm   High alarm                                                                                                    | n limit<br>n limi<br>n limit<br>n limit<br>n limit<br>n limit                                              | t – in<br>it – ir<br>t – in<br>it – in<br>t – in<br>it – ir                                                                   | put p<br>iput p<br>iput p<br>iput p<br>iput p                                                            | oint 1<br>ooint 2<br>oint 2<br>ooint 3<br>ooint 3                                                                                                    | 1<br>2<br>2<br>3                                              |    |   |   |   |          |                                              |                                              | Deci<br>valu | mal<br>e |          | He)<br>val                                   | c/BC       |      |   |  |
| Data<br>memory | Module<br>memor<br>map       30       31       32       33       34       35       36                                                                         | bits     Function     Low alarm     High alarm     Low alarm     Low alarm     High alarm     Low alarm     High alarm     Low alarm     Low alarm     Low alarm     Low alarm     Low alarm     Low alarm     Low alarm     Low alarm     Low alarm     Low alarm     Low alarm     Low alarm                                                                                                    | n limit<br>n limit<br>n limit<br>n limit<br>n limit<br>n limit                                             | t – in<br>it – in<br>it – in<br>it – in<br>it – in<br>it – in                                                                 | put p<br>put p<br>put p<br>put p<br>put p<br>put p                                                       | oint 1<br>oint 2<br>oint 2<br>oint 3<br>oint 3<br>oint 3                                                                                                    | 1<br>2<br>3<br>3                                              |    |   |   |   |          |                                              |                                              | Deci<br>valu | mal<br>e |          | Heyval                                       |            |      |   |  |
| Data<br>memory | Module<br>memor<br>map       30       31       32       33       34       35       36       37                                                                | bits     Function     Low alarm     High alarm     Low alarm     High alarm     Low alarm     High alarm     Low alarm     High alarm     Low alarm     High alarm     Low alarm     High alarm     High alarm     High alarm     High alarm     High alarm     High alarm     Low alarm     High alarm                                                                                                    | ו limit<br>n limi<br>n limit<br>n limit<br>ו limit<br>n limit<br>ח limit                                   | t - in<br>it - ir<br>t - in<br>it - in<br>it - in<br>it - in<br>it - in                                                       | put p<br>put p<br>put p<br>put p<br>put p<br>put p<br>put p                                              | oint 1<br>ooint 2<br>ooint 2<br>ooint 3<br>ooint 3<br>ooint 4<br>ooint 4                                                                                                    | 1<br>2<br>3<br>3<br>4                                         |    |   |   |   |          |                                              |                                              | Deci         | mal      |          | Hex<br>val                                   |            |      |   |  |
| Data<br>memory | Module<br>memor<br>map       30       31       32       33       34       35       36       37       38                                                       | bits     Function     y   Function     y   Low alarm     High alarm     Low alarm     High alarm     Low alarm     High alarm     Low alarm     High alarm     High alarm     Low alarm     High alarm     Low alarm     Low alarm     Low alarm     Low alarm     Low alarm     Low alarm     Low alarm     High alarm     Low alarm     Low alarm     Low alarm                                                                                                    | ו limit<br>n limit<br>n limit<br>n limit<br>n limit<br>n limit<br>n limit                                  | t – in<br>it – ir<br>t – in<br>it – in<br>it – in<br>t – in<br>t – in                                                         | put p<br>put p<br>put p<br>put p<br>put p<br>put p<br>put p<br>put p                                     | oint 1<br>ooint 2<br>ooint 2<br>ooint 3<br>ooint 3<br>ooint 3<br>ooint 4<br>ooint 4<br>ooint 4                                                                                         | 1<br>2<br>2<br>3<br>3<br>4                                    |    |   |   |   |          |                                              |                                              | Deci         | mal<br>e |          | Heyval                                       |            |      |   |  |
| Data<br>memory | Module<br>memor<br>map       30       31       32       33       34       35       36       37       38       39                                              | bits     Function     Low alarm     High alarm     Low alarm     High alarm     Low alarm     High alarm     Low alarm     High alarm     Low alarm     High alarm     Low alarm     High alarm     Low alarm     High alarm     Low alarm     High alarm     High alarm     High alarm     High alarm     High alarm     High alarm     Low alarm     High alarm     Low alarm     High alarm     Low alarm     High alarm     Low alarm     High alarm     Low alarm     High alarm     Low alarm     High alarm     Low alarm     Low alarm     High alarm     Low alarm     High alarm     Low alarm     Low alarm     Low alarm     Low alarm     Low alarm     Low alarm < | 1 limit<br>n limi<br>n limit<br>n limit<br>n limit<br>n limit<br>n limit<br>n limit                        | t – in<br>it – ir<br>it – in<br>it – in<br>it – in<br>it – ir<br>t – in<br>it – ir                                            | put p<br>put p<br>put p<br>put p<br>put p<br>put p<br>put p<br>put p<br>put p                            | oint 1<br>ooint 2<br>ooint 2<br>ooint 3<br>ooint 3<br>ooint 4<br>ooint 4<br>ooint 4<br>ooint 5<br>ooint 5                                                                              | 1<br>2<br>2<br>3<br>3<br>4<br>5<br>5                          |    |   |   |   |          |                                              |                                              |              | mal      |          | Heyval                                       |            |      |   |  |
| Data<br>memory | Module<br>memor<br>map       30       31       32       33       34       35       36       37       38       39       40                                     | bits     Function     Y   Function     Y   Low alarm     High alarm     Low alarm     High alarm     Low alarm     High alarm     Low alarm     High alarm     Low alarm     High alarm     Low alarm     High alarm     Low alarm     High alarm     Low alarm     Low alarm     Low alarm     Low alarm     Low alarm     Low alarm     Low alarm     Low alarm                                                                                                    | n limit<br>n limit<br>n limit<br>n limit<br>n limit<br>n limit<br>n limit<br>n limit                       | t – in<br>t – ir<br>t – in<br>t – in<br>t – in<br>t – in<br>t – in<br>t – in<br>t – in                                        | put p<br>put p<br>put p<br>put p<br>put p<br>put p<br>put p<br>put p<br>put p                            | oint 1<br>ooint 2<br>ooint 2<br>ooint 3<br>ooint 3<br>ooint 4<br>ooint 4<br>ooint 4<br>ooint 5<br>ooint 5                                                                              | 1<br>2<br>3<br>4<br>5<br>5                                    |    |   |   |   |          |                                              |                                              | Deci         | mal      |          | Hex<br>val                                   |            |      |   |  |
| Data<br>memory | Module<br>memor<br>map       30       31       32       33       34       35       36       37       38       39       40       41                            | bits     Function     Y   Function     U   Low alarm     High alarm     Low alarm     High alarm     Low alarm     High alarm     Low alarm     High alarm     Low alarm     High alarm     Low alarm     High alarm     Low alarm     High alarm     Low alarm     High alarm     Low alarm     High alarm     High alarm     High alarm     High alarm     Low alarm     High alarm     Low alarm     High alarm     Low alarm     High alarm     Low alarm     High alarm     Low alarm     High alarm     Low alarm     High alarm     Low alarm     Low alarm     Low alarm     Low alarm     Low alarm     Low alarm     Low alarm     Low alarm     Low alarm             | 1 limit<br>n limit<br>n limit<br>n limit<br>n limit<br>n limit<br>n limit<br>n limit<br>n limit            | t – in<br>it – ir<br>it – ir<br>it – ir<br>it – ir<br>it – ir<br>it – ir<br>it – ir<br>it – ir<br>it – ir                     | put p<br>put p<br>put p<br>put p<br>put p<br>put p<br>put p<br>put p<br>put p<br>put p<br>put p          | oint 1<br>ooint 2<br>ooint 2<br>ooint 3<br>ooint 3<br>ooint 3<br>ooint 4<br>ooint 4<br>ooint 5<br>ooint 4<br>ooint 5<br>ooint 4                                                        | 1<br>2<br>2<br>3<br>3<br>4<br>4<br>5<br>5<br>5<br>6           |    |   |   |   |          |                                              |                                              |              |          |          |                                              |            |      |   |  |
| Data<br>memory | Module<br>memor<br>map       30       31       32       33       34       35       36       37       38       39       40       41       42                   | bits     Function     Y   Function     Y   Low alarm     High alarm     Low alarm     High alarm     Low alarm     High alarm     Low alarm     High alarm     Low alarm     High alarm     Low alarm     High alarm     Low alarm     High alarm     Low alarm     High alarm     Low alarm     Low alarm     Low alarm     Low alarm     Low alarm     Low alarm     Low alarm     Low alarm     Low alarm     Low alarm     Low alarm     Low alarm     Low alarm     Low alarm                                                                                                    | n limit<br>n limit<br>n limit<br>n limit<br>n limit<br>n limit<br>n limit<br>n limit<br>n limit            | t – in<br>t – ir<br>t – in<br>t – in<br>t – in<br>t – in<br>t – in<br>t – in<br>t – in<br>t – in                              | put p<br>put p<br>put p<br>put p<br>put p<br>put p<br>put p<br>put p<br>put p<br>put p                   | oint 1<br>point 2<br>point 2<br>point 3<br>point 3<br>point 4<br>point 4<br>point 4<br>point 5<br>point 5<br>point 5<br>point 6<br>point 7                                             | 1<br>2<br>2<br>3<br>3<br>4<br>5<br>5<br>5<br>6<br>7           |    |   |   |   |          |                                              |                                              |              | e        |          |                                              |            |      |   |  |
| Data<br>memory | Module<br>memor<br>map       30       31       32       33       34       35       36       37       38       39       40       41       42       43          | bits     Function     Y   Function     Y   Low alarm     High alarm     Low alarm     High alarm     Low alarm     Low alarm     Low alarm     Low alarm            | 1 limit<br>n limit<br>n limit<br>n limit<br>n limit<br>n limit<br>n limit<br>n limit<br>n limit<br>n limit | t - in<br>it - ir<br>t - in<br>it - ir<br>t - in<br>it - in<br>it - in<br>it - in<br>it - in<br>it - in<br>it - in<br>it - in | put p<br>put p<br>put p<br>put p<br>put p<br>put p<br>put p<br>put p<br>put p<br>put p<br>put p<br>put p | oint 1<br>ooint 2<br>ooint 2<br>ooint 3<br>ooint 3<br>ooint 3<br>ooint 4<br>ooint 4<br>ooint 4<br>ooint 4<br>ooint 5<br>ooint 4<br>ooint 5<br>ooint 4<br>ooint 2                       | 1<br>2<br>2<br>3<br>3<br>4<br>4<br>5<br>5<br>5<br>6<br>6<br>7 |    |   |   |   |          |                                              |                                              |              | e e      |          |                                              |            |      |   |  |
| Data<br>memory | Module<br>memor<br>map       30       31       32       33       34       35       36       37       38       39       40       41       42       43       44 | bits     Function     Y   Function     Y   Low alarm     High alarm     Low alarm     High alarm     Low alarm     High alarm     Low alarm     High alarm     Low alarm     High alarm     Low alarm     High alarm     Low alarm     High alarm     Low alarm     High alarm     Low alarm     High alarm     Low alarm     High alarm     Low alarm     Low alarm     Low alarm     Low alarm     Low alarm     Low alarm     Low alarm     Low alarm     Low alarm     Low alarm     Low alarm     Low alarm     Low alarm     Low alarm     Low alarm     Low alarm      Low alarm                                                                                          | n limit<br>n limit<br>n limit<br>n limit<br>n limit<br>n limit<br>n limit<br>n limit<br>n limit<br>n limit | t - in<br>t - in<br>t - in<br>t - in<br>t - in<br>t - in<br>t - in<br>t - in<br>t - in<br>t - in<br>t - in                    | put p<br>put p<br>put p<br>put p<br>put p<br>put p<br>put p<br>put p<br>put p<br>put p<br>put p          | oint 1<br>ooint 2<br>ooint 2<br>ooint 3<br>ooint 3<br>ooint 3<br>ooint 3<br>ooint 4<br>ooint 4<br>ooint 4<br>ooint 5<br>ooint 5<br>ooint 6<br>ooint 6<br>ooint 7<br>ooint 7<br>ooint 7 | 1<br>2<br>3<br>3<br>4<br>5<br>5<br>7<br>7<br>3                |    |   |   |   |          |                                              |                                              |              | e e      |          |                                              |            |      |   |  |

| Data<br>memory | Module<br>memory<br>map | Function                                | Decimal<br>value | Hex<br>valu | (/BCD<br>Je | ) |  |
|----------------|-------------------------|-----------------------------------------|------------------|-------------|-------------|---|--|
|                | 46                      | Filtering time constant - input point 1 |                  |             |             |   |  |
|                | 47                      | Filtering time constant - input point 2 |                  |             |             |   |  |
|                | 48                      | Filtering time constant - input point 3 |                  |             |             |   |  |
|                | 49                      | Filtering time constant - input point 4 |                  |             |             |   |  |
|                | 50                      | Filtering time constant - input point 5 |                  |             |             |   |  |
|                | 51                      | Filtering time constant - input point 6 |                  |             |             |   |  |
|                | 52                      | Filtering time constant - input point 7 |                  |             |             |   |  |
|                | 53                      | Filtering time constant - input point 8 |                  |             |             |   |  |
|                | 54                      | Averaging sample counts - input point 1 |                  |             |             |   |  |
|                | 55                      | Averaging sample counts - input point 2 |                  |             |             |   |  |
|                | 56                      | Averaging sample counts - input point 3 |                  |             |             |   |  |
|                | 57                      | Averaging sample counts - input point 4 |                  |             |             |   |  |
|                | 58                      | Averaging sample counts - input point 5 |                  |             |             |   |  |
|                | 59                      | Averaging sample counts - input point 6 |                  |             |             |   |  |
|                | 60                      | Averaging sample counts - input point 7 |                  |             |             |   |  |
|                | 61                      | Averaging sample counts - input point 8 |                  |             |             |   |  |
|                | 62                      | Scaling low limit – input point 1       |                  |             |             |   |  |
|                | 63                      | Scaling high limit – input point 1      |                  |             |             |   |  |
|                | 64                      | Scaling low limit - input point 2       |                  |             |             |   |  |
|                | 65                      | Scaling high limit – input point 2      |                  |             |             |   |  |
|                | 66                      | Scaling low limit - input point 3       |                  |             |             |   |  |
|                | 67                      | Scaling high limit – input point 3      |                  |             |             |   |  |
|                | 68                      | Scaling low limit - input point 4       |                  |             |             |   |  |
|                | 69                      | Scaling high limit – input point 4      |                  |             |             |   |  |
|                | 70                      | Scaling low limit – input point 5       |                  |             |             |   |  |
|                | 71                      | Scaling high limit – input point 5      |                  |             |             |   |  |
|                | 72                      | Scaling low limit – input point 6       |                  |             |             |   |  |
|                | 73                      | Scaling high limit – input point 6      |                  |             |             |   |  |
|                | 74                      | Scaling low limit – input point 7       |                  |             |             |   |  |
|                | 75                      | Scaling high limit – input point 7      |                  |             |             |   |  |
|                | 76                      | Scaling low limit - input point 8       |                  |             |             |   |  |
|                | 77                      | Scaling high limit – input point 8      |                  |             |             |   |  |

## APPENDIX E Module Memory Map Values and Functions

| Data/flag                                            | Module<br>memory | Read/<br>write | Data<br>format | Valid data<br>range              | Out of<br>box<br>power<br>up<br>default | Save/<br>load<br>EEPROM | Reset<br>input<br>point<br>enable | Reset on<br>function<br>enable | Conditions                     |
|------------------------------------------------------|------------------|----------------|----------------|----------------------------------|-----------------------------------------|-------------------------|-----------------------------------|--------------------------------|--------------------------------|
| Input point alarm<br>and invalid data error<br>flags | 00               | R              | Binary         | 0 or 1                           | 0                                       | No                      | No                                | No                             | User-reset<br>from I/O<br>word |
| Input point<br>conversion data                       | 01 to 08         | R              | Binary<br>BCD  | -32768 to 32767<br>-7999 to 7999 | 0<br>0                                  | No                      | Yes                               | Yes                            | Set by module                  |
| Input point alarm<br>flags                           | 09 to 10         | R              | Binary         | 0 or 1                           | 0                                       | No                      | No                                | No                             | Set by module                  |
| Input point peak hold<br>data                        | 11 to 18         | R              | Binary<br>BCD  | -32768 to 32767<br>-7999 to 7999 | 0<br>0                                  | No                      | Yes                               | Yes                            | Set by module                  |
| Input point active<br>flags                          | 19, bits<br>0-7  | R              | Binary         | 0 or 1                           | All 1                                   | No                      | Yes                               | No                             | Set by module                  |
| Input point function<br>active flags                 | 19 to 23         | R              | Binary         | 0 or 1                           | 0                                       | No                      | No                                | Yes                            | Set by module                  |
| Pointer word                                         | 24               | R/W            | BCD            | 00 to 83                         | 0                                       | No                      | No                                | No                             | Set by user                    |
| Input point enable<br>flags                          | 25, bits<br>0-7  | R/W            | Binary         | 0 or 1                           | All 1                                   | Yes                     | No                                | No                             | Set by user                    |
| Input point<br>binary/BCD section                    | 26, bits<br>0-7  | R/W            | Binary         | 0 or 1                           | All 1<br>(BCD)                          | Yes                     | No                                | No                             | Set by user                    |
| Input point function<br>enable flags                 | 25 to 29         | R/W            | Binary         | 0 or 1                           | 0                                       | Yes                     | No                                | No                             | Set by user                    |
| Input point alarm<br>limits                          | 30 to 45         | R/W            | Binary<br>BCD  | -32768 to 32767<br>-7999 to 7999 | 100 low<br>3900<br>high                 | Yes                     | No                                | No                             | Set by user                    |
| Input point filtering<br>constants                   | 46 to 53         | R/W            | Binary<br>BCD  | 1 to 32767<br>1 to 9999          | 100                                     | Yes                     | No                                | No                             | Set by user                    |
| Input point<br>averaging counts                      | 54 to 61         | R/W            | Binary<br>BCD  | 1 to 32767<br>1 to 9999          | 20                                      | Yes                     | No                                | No                             | Set by user                    |
| Input point scaling<br>limits                        | 62 to 77         | R/W            | Binary<br>BCD  | -32768 to 32767<br>-7999 to 7999 | 0 low<br>100<br>high                    | Yes                     | No                                | No                             | Set by user                    |
| Input point type<br>select                           | 78 to 79         | R              | BCD            | 1, 2, or 3                       | 2                                       | No                      | No                                | No                             | Set by module                  |
| EEPROM total writes                                  | 80               | R              | Binary         | 0000 to 9999                     | 0                                       | Yes                     | No                                | No                             | Set by module                  |
| EEPROM error flags                                   | 81               | R              | Binary         | 0 or 1                           | 0                                       | No                      | No                                | No                             | Set by module                  |
| EEPROM compare<br>register                           | 82               | W              | Binary         | 0000 to 9999                     | 0                                       | No                      | No                                | No                             | Set by user                    |
| Input point open<br>thermocouple flags               | 83               | R              | Binary         | 0 or 1                           | 0                                       | No                      | No                                | No                             | Set by module                  |

## **Revision History**

A manual revision code appears as a suffix to the catalog number on the front cover of the manual.

## SYSMAC C1000H/C2000H CV1000/CV2000/CVM1 C500-TS502 RTD Input Module Operation Manual

Cat. No. H03TAZ1

- Revision code

The following table outlines the changes made to the manual during each revision. Page numbers refer to the previous version.

| Revision code | Date         | Revised content                |
|---------------|--------------|--------------------------------|
| H03TAZ1       | January 1996 | Original production C500-TS502 |

## For Information Call: **1–800–55–OMRON** (1–800–826–6766)

# OMRON ELECTRONICS LLC One East Commerce Drive Schaumburg, IL 60173

Authorized Distributor:

Cat. No. H03TAZ1

1095-250

Specifications subject to change without notice.